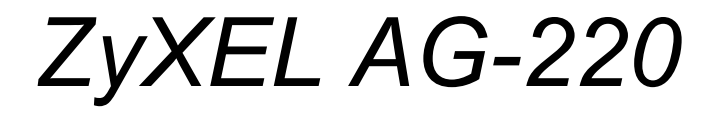

802.11a/g Wireless USB Adapter

# **User's Guide**

Version 1.00 Edition 1 7/2006

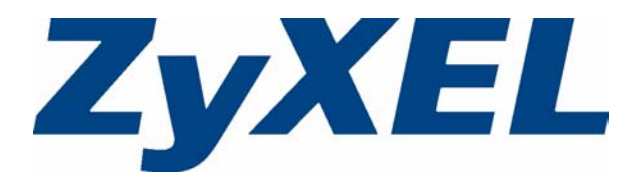

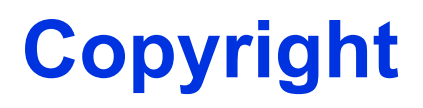

Copyright © 2006 by ZyXEL Communications Corporation.

The contents of this publication may not be reproduced in any part or as a whole, transcribed, stored in a retrieval system, translated into any language, or transmitted in any form or by any means, electronic, mechanical, magnetic, optical, chemical, photocopying, manual, or otherwise, without the prior written permission of ZyXEL Communications Corporation.

Published by ZyXEL Communications Corporation. All rights reserved.

#### Disclaimer

ZyXEL does not assume any liability arising out of the application or use of any products, or software described herein. Neither does it convey any license under its patent rights nor the patent rights of others. ZyXEL further reserves the right to make changes in any products described herein without notice. This publication is subject to change without notice.

#### Trademarks

ZyNOS (ZyXEL Network Operating System) is a registered trademark of ZyXEL Communications, Inc. Other trademarks mentioned in this publication are used for identification purposes only and may be properties of their respective owners.

# Certifications

### Federal Communications Commission (FCC) Interference Statement

The device complies with Part 15 of FCC rules. Operation is subject to the following two conditions:

- This device may not cause harmful interference.
- This device must accept any interference received, including interference that may cause undesired operations.

This device has been tested and found to comply with the limits for a Class B digital device pursuant to Part 15 of the FCC Rules. These limits are designed to provide reasonable protection against harmful interference in a residential installation. This device generates, uses, and can radiate radio frequency energy, and if not installed and used in accordance with the instructions, may cause harmful interference to radio communications. However, there is no guarantee that interference will not occur in a particular installation.

If this device does cause harmful interference to radio/television reception, which can be determined by turning the device off and on, the user is encouraged to try to correct the interference by one or more of the following measures:

- **1** Reorient or relocate the receiving antenna.
- **2** Increase the separation between the equipment and the receiver.
- **3** Connect the equipment into an outlet on a circuit different from that to which the receiver is connected.
- **4** Consult the dealer or an experienced radio/TV technician for help.

### **FCC Radiation Exposure Statement**

- This device has been tested to the FCC exposure requirements (Specific Absorption Rate).
- Testing was performed on laptop computers with antennas at 0mm spacing. The maximum SAR value is: 1.420W/kg at 2.4 GHz and 0.518W/kg at 5 GHz. The device must not be collocated with any other antennas or transmitters.
- This equipment has been SAR-evaluated for use in laptops (notebooks) with side slot configuration.
- The device complies with FCC RF radiation exposure limits set forth for an uncontrolled environment, under 47 CFR 2.1093 paragraph (d)(2). End users must follow the specific operating instructions for satisfying RF exposure compliance. To maintain compliance with FCC RF exposure compliance requirements, please follow operation instruction as documented in this manual.
- This transmitter must not be co-located or operating in conjunction with any other antenna or transmitter.

- For operation within 5.15 ~ 5.25GHz frequency range, it is restricted to indoor environment.
- IEEE 802.11b or 802.11g operation of this product in the U.S.A. is firmware-limited to channels 1 through 11.

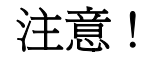

依據 低功率電波輻射性電機管理辦法

第十二條 經型式認證合格之低功率射頻電機,非經許可,公司、商號或使用 者均不得擅自變更頻率、加大功率或變更原設計之特性及功能。

第十四條 低功率射頻電機之使用不得影響飛航安全及干擾合法通信;經發現 有干擾現象時,應立即停用,並改善至無干擾時方得繼續使用。 前項合法通信,指依電信規定作業之無線電信。低功率射頻電機須忍 受合法通信或工業、科學及醫療用電波輻射性電機設備之干擾。

在 5250MHz~5350MHz 頻帶內操作之無線資訊傳輸設備,限於室內使用。

#### Notices

Changes or modifications not expressly approved by the party responsible for compliance could void the user's authority to operate the equipment.

This device has been designed for the WLAN 2.4 GHz and 5 GHz networks throughout the EC region and Switzerland, with restrictions in France.

This device has been designed for the WLAN 2.4 GHz network throughout the EC region and Switzerland, with restrictions in France.

This Class B digital apparatus complies with Canadian ICES-003.

Cet appareil numérique de la classe B est conforme à la norme NMB-003 du Canada.

#### **Viewing Certifications**

- 1 Go to <u>http://www.zyxel.com</u>.
- **2** Select your product from the drop-down list box on the ZyXEL home page to go to that product's page.
- **3** Select the certification you wish to view from this page.

# **Safety Warnings**

For your safety, be sure to read and follow all warning notices and instructions.

- Do NOT use this product near water, for example, in a wet basement or near a swimming pool.
- Do NOT expose your device to dampness, dust or corrosive liquids.
- Do NOT store things on the device.
- Do NOT install, use, or service this device during a thunderstorm. There is a remote risk of electric shock from lightning.
- Connect ONLY suitable accessories to the device.
- ONLY qualified service personnel should service or disassemble this device.
- Do not use the device outside, and make sure all the connections are indoors. There is a remote risk of electric shock from lightning.
- Antenna Warning! This device meets ETSI and FCC certification requirements when using the included antenna(s). Only use the included antenna(s).

This product is recyclable. Dispose of it properly.

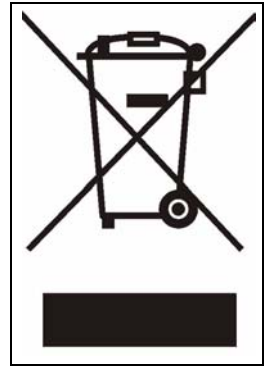

# **ZyXEL Limited Warranty**

ZyXEL warrants to the original end user (purchaser) that this product is free from any defects in materials or workmanship for a period of up to two years from the date of purchase. During the warranty period, and upon proof of purchase, should the product have indications of failure due to faulty workmanship and/or materials, ZyXEL will, at its discretion, repair or replace the defective products or components without charge for either parts or labor, and to whatever extent it shall deem necessary to restore the product or components to proper operating condition. Any replacement will consist of a new or re-manufactured functionally equivalent product of equal or higher value, and will be solely at the discretion of ZyXEL. This warranty shall not apply if the product has been modified, misused, tampered with, damaged by an act of God, or subjected to abnormal working conditions.

### Note

Repair or replacement, as provided under this warranty, is the exclusive remedy of the purchaser. This warranty is in lieu of all other warranties, express or implied, including any implied warranty of merchantability or fitness for a particular use or purpose. ZyXEL shall in no event be held liable for indirect or consequential damages of any kind to the purchaser.

To obtain the services of this warranty, contact ZyXEL's Service Center for your Return Material Authorization number (RMA). Products must be returned Postage Prepaid. It is recommended that the unit be insured when shipped. Any returned products without proof of purchase or those with an out-dated warranty will be repaired or replaced (at the discretion of ZyXEL) and the customer will be billed for parts and labor. All repaired or replaced products will be shipped by ZyXEL to the corresponding return address, Postage Paid. This warranty gives you specific legal rights, and you may also have other rights that vary from country to country.

### Registration

Register your product online to receive e-mail notices of firmware upgrades and information at www.zyxel.com for global products, or at www.us.zyxel.com for North American products.

# **Customer Support**

Please have the following information ready when you contact customer support.

- Product model and serial number.
- Warranty Information.
- Date that you received your device.
- Brief description of the problem and the steps you took to solve it.

| METHOD         | SUPPORT E-MAIL          | TELEPHONE                         | WEB SITE                              | REGULAR MAIL                                                                 |  |
|----------------|-------------------------|-----------------------------------|---------------------------------------|------------------------------------------------------------------------------|--|
| LOCATION       | SALES E-MAIL            | FAX                               | FTP SITE                              |                                                                              |  |
|                | support@zyxel.com.tw    | +886-3-578-3942                   | www.zyxel.com<br>www.europe.zyxel.com | ZyXEL Communications Corp.<br>6 Innovation Road II                           |  |
| (WORLDWIDE)    | sales@zyxel.com.tw      | +886-3-578-2439                   | ftp.zyxel.com<br>ftp.europe.zyxel.com | Hsinchu 300<br>Taiwan                                                        |  |
|                | soporte@zyxel.co.cr     | +506-2017878                      | www.zyxel.co.cr                       | ZyXEL Costa Rica                                                             |  |
| COSTA RICA     | sales@zyxel.co.cr       | +506-2015098                      | ftp.zyxel.co.cr                       | Etapa El Patio, Tercer Piso<br>San José, Costa Rica                          |  |
|                | info@cz.zyxel.com       | +420-241-091-350                  | www.zyxel.cz                          | ZyXEL Communications                                                         |  |
| CZECH REPUBLIC | info@cz.zyxel.com       | +420-241-091-359                  |                                       | Czech s.r.o.<br>Modranská 621<br>143 01 Praha 4 - Modrany<br>Ceská Republika |  |
|                | support@zyxel.dk        | +45-39-55-07-00                   | www.zyxel.dk                          | ZyXEL Communications A/S                                                     |  |
| DENMARK        | sales@zyxel.dk          | +45-39-55-07-07                   |                                       | 2860 Soeborg<br>Denmark                                                      |  |
|                | support@zyxel.fi        | +358-9-4780-8411                  | www.zyxel.fi                          | ZyXEL Communications Oy<br>Malminkaari 10                                    |  |
| FINLAND        | sales@zyxel.fi          | +358-9-4780 8448                  |                                       | 00700 Helsinki<br>Finland                                                    |  |
|                | info@zyxel.fr           | +33-4-72-52-97-97                 | www.zyxel.fr                          | ZyXEL France<br>1 rue des Vergers                                            |  |
| FRANCE         |                         | +33-4-72-52-19-20                 |                                       | Bat. 1 / C<br>69760 Limonest<br>France                                       |  |
|                | support@zyxel.de        | +49-2405-6909-0                   | www.zyxel.de                          | ZyXEL Deutschland GmbH.                                                      |  |
| GERMANY        | sales@zyxel.de          | +49-2405-6909-99                  |                                       | Wuerselen<br>Germany                                                         |  |
|                | support@zyxel.hu        | +36-1-3361649                     | www.zyxel.hu                          | ZyXEL Hungary                                                                |  |
| HUNGARY        | info@zyxel.hu           | +36-1-3259100                     |                                       | H-1025, Budapest<br>Hungary                                                  |  |
|                | http://zyxel.kz/support | +7-3272-590-698                   | www.zyxel.kz                          | ZyXEL Kazakhstan                                                             |  |
| KAZAKHSTAN     | sales@zyxel.kz          | +7-3272-590-689                   |                                       | Dostyk Business Centre<br>050010, Almaty<br>Republic of Kazakhstan           |  |
| NORTH AMERICA  | support@zyxel.com       | 1-800-255-4101<br>+1-714-632-0882 | www.us.zyxel.com                      | ZyXEL Communications Inc.<br>1130 N. Miller St.<br>Anabeim                   |  |
|                | sales@zyxel.com         | +1-714-632-0858                   | ftp.us.zyxel.com                      | CA 92806-2001<br>U.S.A.                                                      |  |

| METHOD         | SUPPORT E-MAIL          | TELEPHONE                                 | WEB SITE                 |                                                                             |
|----------------|-------------------------|-------------------------------------------|--------------------------|-----------------------------------------------------------------------------|
| LOCATION       | SALES E-MAIL            | FAX                                       | FTP SITE                 |                                                                             |
|                | support@zyxel.no        | +47-22-80-61-80                           | www.zyxel.no             | ZyXEL Communications A/S                                                    |
| NORWAY         | sales@zyxel.no          | +47-22-80-61-81                           |                          | Nils Hansens ver 13<br>0667 Oslo<br>Norway                                  |
|                | info@pl.zyxel.com       | +48 (22) 333 8250                         | www.pl.zyxel.com         | ZyXEL Communications                                                        |
| POLAND         |                         | +48 (22) 333 8251                         |                          | 03-715 Warszawa<br>Poland                                                   |
|                | http://zyxel.ru/support | +7-095-542-89-29                          | www.zyxel.ru             | ZyXEL Russia                                                                |
| RUSSIA         | sales@zyxel.ru          | +7-095-542-89-25                          | Moscow, 117279<br>Russia |                                                                             |
|                | support@zyxel.es        | +34-902-195-420                           | www.zyxel.es             | ZyXEL Communications                                                        |
| SPAIN          | sales@zyxel.es          | +34-913-005-345                           | 28033 Madrid<br>Spain    |                                                                             |
| SWEDEN         | support@zyxel.se        | +46-31-744-7700                           | www.zyxel.se             | ZyXEL Communications A/S                                                    |
| SWEDEN         | sales@zyxel.se          | +46-31-744-7701                           |                          | Sweden                                                                      |
|                | support@ua.zyxel.com    | +380-44-247-69-78                         | www.ua.zyxel.com         | ZyXEL Ukraine                                                               |
| UKRAINE        | sales@ua.zyxel.com      | +380-44-494-49-32                         |                          | Kiev, 04050<br>Ukraine                                                      |
| UNITED KINGDOM | support@zyxel.co.uk     | +44-1344 303044<br>08707 555779 (UK only) | www.zyxel.co.uk          | ZyXEL Communications UK<br>Ltd.,11 The Courtyard,<br>Eastern Road Bracknell |
|                | sales@zyxel.co.uk       | +44-1344 303034                           | ftp.zyxel.co.uk          | Berkshire, RG12 2XB,<br>United Kingdom (UK)                                 |

+" is the (prefix) number you enter to make an international telephone call.

# **Table of Contents**

| Copyright                                    | 3  |
|----------------------------------------------|----|
| Certifications                               | 4  |
| Safety Warnings                              | 6  |
| ZyXEL Limited Warranty                       | 7  |
| Customer Support                             | 8  |
| Table of Contents                            | 11 |
| List of Figures                              | 15 |
| List of Tables                               | 17 |
| Preface                                      | 19 |
| Chapter 1<br>Getting Started                 | 21 |
| 1.1 About Your AG-220                        | 21 |
| 1.2 Application Overview                     | 21 |
| 1.2.1 Station Mode                           | 21 |
| 1.2.1.1 Infrastructure                       | 21 |
| 1.2.1.2 Ad-Hoc                               |    |
| 1.2.2 Access Point Mode                      | 22 |
| 1.2.3 Changing AG-220 Mode                   | 23 |
| 1.3 AG-220 Hardware and Utility Installation | 23 |
| 1.3.1 ZyXEL Utility Icon                     | 24 |
| 1.4 Configuration Methods                    | 24 |
| 1.4.1 Enabling WZC                           | 24 |
| 1.4.2 Accessing the ZyXEL Utility            | 25 |
| Chapter 2<br>Tutorial                        | 27 |
| 2.1 Connecting to a Wireless LAN             | 27 |
| 2.2 Creating and Using a Profile             |    |
| 2.3 Configuring the AG-220 as an AP          | 32 |

| Chapter 3<br>Wireless LAN Network                | 35 |
|--------------------------------------------------|----|
| 3.1 Wireless LAN Overview                        | 35 |
| 3.2 Wireless LAN Security                        | 36 |
| 3.2.1 Hide SSID                                  | 36 |
| 3.2.2 MAC Address Filter                         | 36 |
| 3.2.3 User Authentication and Encryption         | 37 |
| 3.2.3.1 WEP                                      | 37 |
| 3.2.3.2 IEEE 802.1x                              | 38 |
| 3.2.3.3 WPA and WPA2                             | 38 |
| 3.3 Introduction to OTIST                        | 39 |
| 3.3.1 Enabling OTIST                             | 39 |
| 3.3.1.1 AP                                       | 39 |
| 3.3.1.2 Wireless Client                          | 40 |
| 3.3.2 Starting OTIST                             | 40 |
| 3.3.3 Notes on OTIST                             | 41 |
| Chapter 4<br>Wireless Station Mode Configuration | 43 |
| 4.1 Wireless Station Mode Overview               | 43 |
| 4.1.1 ZyXEL Utility Screen Summary               | 43 |
| 4.2 The Link Info Screen                         | 44 |
| 4.2.1 Trend Chart                                | 45 |
| 4.3 The Site Survey Screen                       | 46 |
| 4.3.1 Security Settings                          | 47 |
| 4.3.1.1 WEP Encryption                           | 47 |
| 4.3.1.2 WPA-PSK/WPA2-PSK                         | 48 |
| 4.3.1.3 WPA/WPA2                                 | 49 |
| 4.3.1.4 IEEE 802.1x                              | 50 |
| 4.3.2 Confirm Save Screen                        | 51 |
| 4.4 The Profile Screen                           | 52 |
| 4.4.1 Adding a New Profile                       | 54 |
| 4.5 The Advanced Screen                          | 58 |
| 4.6 The Adapter Screen                           | 59 |
| Chapter 5<br>Access Point Mode Configuration     | 61 |
| 5.1 Access Point Mode Introduction               | 61 |
| 5.1.1 ZyXEL Utility Screen Summary               | 61 |
| 5.1.2 Additional Setup Requirements              | 62 |
| 5.2 The Link Info Screen                         | 62 |
| 5.3 The Configuration Screen                     | 63 |
| 5.4 The Advanced Screen                          | 65 |

| 5.5 The MAC Filter Screen                       | 66 |
|-------------------------------------------------|----|
| Chapter 6                                       |    |
| Maintenance                                     | 69 |
| 6.1 The About Screen                            | 69 |
| 6.2 Uninstalling the ZyXEL Utility              | 69 |
| 6.3 Upgrading the ZyXEL Utility                 | 70 |
| Chapter 7                                       |    |
| Troubleshooting                                 | 71 |
| 7.1 Problems Starting the ZyXEL Utility         | 71 |
| 7.2 Problem Connecting to an Access Point       | 71 |
| 7.3 Problem with the Link Quality               | 72 |
| 7.4 Problems Communicating With Other Computers | 72 |
| Appendix A                                      |    |
| Product Specifications                          |    |
| Appendix B                                      |    |
| Access Point Mode Setup Example                 |    |
| Appendix C                                      |    |
| Management with Wireless Zero Configuration     |    |
| Appendix D                                      |    |
| Wireless Security                               | 91 |
| Appendix E                                      |    |
| Setting up Your Computer's IP Address           |    |
| Index                                           |    |

# **List of Figures**

| Figure 1 Application: Infrastructure                       | 22 |
|------------------------------------------------------------|----|
| Figure 2 Application: Ad-Hoc                               | 22 |
| Figure 3 Application: Access Point Mode                    | 23 |
| Figure 4 ZyXEL Utility: Change Modes                       | 23 |
| Figure 5 ZyXEL Utility: System Tray Icon                   | 24 |
| Figure 6 Enable WZC                                        | 24 |
| Figure 7 Infrastructure Network                            | 27 |
| Figure 8 ZyXEL Utility: Site Survey                        | 28 |
| Figure 9 ZyXEL Utility: Security Settings                  | 28 |
| Figure 10 ZyXEL Utility: Confirm Save                      | 29 |
| Figure 11 ZyXEL Utility: Link Info                         | 29 |
| Figure 12 ZyXEL Utility: Profile                           | 30 |
| Figure 13 ZyXEL Utility: Add New Profile                   | 30 |
| Figure 14 ZyXEL Utility: Profile Security                  | 31 |
| Figure 15 ZyXEL Utility: Profile Encryption                | 31 |
| Figure 16 ZyXEL Utility: Profile Confirm Save              | 31 |
| Figure 17 ZyXEL Utility: Profile Activate                  | 32 |
| Figure 18 ZyXEL Utility: AP: Link Info                     | 33 |
| Figure 19 ZyXEL Utility: AP: Configuration                 | 33 |
| Figure 20 Example of a Wireless Network                    | 35 |
| Figure 21 ZyXEL Utility Menu Summary: Station Mode         | 43 |
| Figure 22 Station Mode: Link Info                          | 44 |
| Figure 23 Station Mode: Link Info: Trend Chart             | 45 |
| Figure 24 Station Mode: Site Survey                        | 46 |
| Figure 25 Station Mode: Security Setting: WEP              | 47 |
| Figure 26 Station Mode: Security Setting: WPA-PSK/WPA2-PSK | 48 |
| Figure 27 Station Mode: Security Settings: WPA/WPA2        | 49 |
| Figure 28 Station Mode: Security Setting: 802.1x           | 50 |
| Figure 29 Confirm Save Screen                              | 52 |
| Figure 30 Station Mode: Profile                            | 53 |
| Figure 31 Station Mode: Profile: Add a New Profile         | 54 |
| Figure 32 Station Mode: Profile: Select a Channel          | 55 |
| Figure 33 Station Mode: Profile: Wireless Settings         | 56 |
| Figure 34 Station Mode: Profile: Security Settings         | 57 |
| Figure 35 Station Mode: Profile: Confirm New Settings      | 57 |
| Figure 36 Station Mode: Profile: Activate the Profile      | 58 |
| Figure 37 Station Mode: Advanced                           | 58 |
| Figure 38 Station Mode: Adapter                            | 59 |

| Figure 39 ZyXEL Utility Menu Summary: AP Mode                         | 61  |
|-----------------------------------------------------------------------|-----|
| Figure 40 Access Point Mode: Link Info                                | 62  |
| Figure 41 Access Point Mode: Configuration                            | 63  |
| Figure 42 Access Point Mode: Advanced                                 | 66  |
| Figure 43 Access Point Mode: MAC Filter                               | 67  |
| Figure 44 About                                                       | 69  |
| Figure 45 Uninstall: Confirm                                          | 70  |
| Figure 46 Uninstall: Finish                                           | 70  |
| Figure 47 Windows 2000: Start                                         | 75  |
| Figure 48 Windows 2000: Network and Dial-up Connections               | 76  |
| Figure 49 Windows 2000: Network Properties                            | 76  |
| Figure 50 WIndows 2000: Network Properties: Select Network Adapter    | 77  |
| Figure 51 Windows 2000: Local Network                                 | 77  |
| Figure 52 Windows XP SP2: WZC Not Available                           | 79  |
| Figure 53 Windows XP SP2: System Tray Icon                            | 80  |
| Figure 54 Windows XP SP2: Wireless Network Connection Status          | 80  |
| Figure 55 Windows XP SP1: Wireless Network Connection Status          | 81  |
| Figure 56 Windows XP SP2: Wireless Network Connection                 | 81  |
| Figure 57 Windows XP SP1: Wireless Network Connection Properties      | 82  |
| Figure 58 Windows XP SP2: Wireless Network Connection: WEP or WPA-PSK | 83  |
| Figure 59 Windows XP SP2: Wireless Network Connection: No Security    | 83  |
| Figure 60 Windows XP: Wireless (network) properties: Association      | 84  |
| Figure 61 Windows XP: Wireless (network) properties: Authentication   | 85  |
| Figure 62 Windows XP: Protected EAP Properties                        | 86  |
| Figure 63 Windows XP: Smart Card or other Certificate Properties      | 87  |
| Figure 64 Windows XP SP2: Wireless Networks: Preferred Networks       | 88  |
| Figure 65 Windows XP SP1: Wireless Networks: Preferred Networks       | 89  |
| Figure 66 WPA-PSK Authentication                                      | 95  |
| Figure 67 WPA(2) with RADIUS Application Example                      | 96  |
| Figure 68 WIndows 98/Me: Network: Configuration                       | 98  |
| Figure 69 Windows 98/Me: TCP/IP Properties: IP Address                | 99  |
| Figure 70 Windows 98/Me: TCP/IP Properties: DNS Configuration         | 100 |
| Figure 71 Windows XP: Start Menu                                      | 101 |
| Figure 72 Windows XP: Control Panel                                   | 101 |
| Figure 73 Windows XP: Control Panel: Network Connections: Properties  | 102 |
| Figure 74 Windows XP: Local Area Connection Properties                | 102 |
| Figure 75 Windows XP: Advanced TCP/IP Settings                        | 103 |
| Figure 76 Windows XP: Internet Protocol (TCP/IP) Properties           | 104 |

# **List of Tables**

| Table 1 ZyXEL Utility: System Tray Icon                            | 24 |
|--------------------------------------------------------------------|----|
| Table 2 ZyXEL Utility Menu Summary: Station Mode                   | 43 |
| Table 3 Station Mode: Link Info                                    | 44 |
| Table 4 Station Mode: Link Info: Trend Chart                       | 45 |
| Table 5 Station Mode: Site Survey                                  | 46 |
| Table 6 Station Mode: Security Setting: WEP                        | 47 |
| Table 7 Station Mode: Security Setting: WPA-PSK/WPA2-PSK           | 49 |
| Table 8 Station Mode: Security Setting: WPA/WPA2                   | 49 |
| Table 9 Station Mode: Security Settings: IEEE 802.1x               | 51 |
| Table 10 Confirm Save Screen                                       | 52 |
| Table 11 Station Mode: Profile                                     | 53 |
| Table 12 Station Mode: Profile: Add a New Profile                  | 54 |
| Table 13 Station Mode: Profile: Select a Channel                   | 56 |
| Table 14 Station Mode: Advanced                                    | 58 |
| Table 15 Station Mode: Adapter                                     | 59 |
| Table 16 ZyXEL Utility Menu Summary: AP Mode                       | 61 |
| Table 17 Access Point Mode: Link Info                              | 62 |
| Table 18 Access Point Mode: Configuration                          | 64 |
| Table 19 Access Point Mode: Advanced                               | 66 |
| Table 20 Access Point Mode: MAC Filter                             | 67 |
| Table 21 About                                                     | 69 |
| Table 22 Troubleshooting Starting ZyXEL Utility                    | 71 |
| Table 23 Troubleshooting Access Point Connection Problem           | 71 |
| Table 24 Troubleshooting Link Quality                              | 72 |
| Table 25 Troubleshooting Communication Problems                    | 72 |
| Table 26 Product Specifications                                    | 73 |
| Table 27 Windows XP SP2: System Tray Icon                          | 80 |
| Table 28 Windows XP SP2: Wireless Network Connection               | 82 |
| Table 29 Windows XP: Wireless Networks                             | 83 |
| Table 30 Windows XP: Wireless (network) properties: Association    | 84 |
| Table 31 Windows XP: Wireless (network) properties: Authentication | 85 |
| Table 32 Windows XP: Protected EAP Properties                      | 86 |
| Table 33 Windows XP: Smart Card or other Certificate Properties    | 87 |
| Table 34 Comparison of EAP Authentication Types                    | 93 |
| Table 35 Wireless Security Relational Matrix                       | 96 |

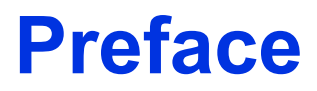

Congratulations on your purchase of the ZyXEL AG-220 802.11a/g Wireless USB Adapter. Your AG-220 plugs into a USB port on your computer and allows you to access wireless networks.

Your AG-220 is easy to install and configure.

#### About This User's Guide

This manual is designed to guide you through the configuration of your AG-220 for its various applications.

#### **Related Documentation**

· Supporting Disk

Refer to the included CD for support documents.

• Quick Start Guide

The Quick Start Guide is designed to help you get up and running right away. They contain hardware installation/connection information.

• ZyXEL Glossary and Web Site

Please refer to www.zyxel.com for an online glossary of networking terms and additional support documentation.

#### **User Guide Feedback**

Help us help you. E-mail all User's Guide-related comments, questions or suggestions for improvement to techwriters@zyxel.com.tw or send regular mail to The Technical Writing Team, ZyXEL Communications Corp., 6 Innovation Road II, Science-Based Industrial Park, Hsinchu, 300, Taiwan. Thank you.

#### Syntax Conventions

- "Enter" means for you to type one or more characters. "Select" or "Choose" means for you to use one predefined choice.
- Mouse action sequences are denoted using a comma. For example, "In Windows, click **Start**, **Settings** and then **Control Panel**" means first click the **Start** button, then point your mouse pointer to **Settings** and then click **Control Panel**.
- "e.g.," is a shorthand for "for instance", and "i.e.," means "that is" or "in other words".
- The ZyXEL AG-220 802.11a/g Wireless USB Adapter may be referred to as the AG-220 in this user's guide.

## **Graphics Icons Key**

| Wireless Access Point | Computer        | Notebook Computer       |
|-----------------------|-----------------|-------------------------|
|                       |                 |                         |
| Server                | Modem or Router | Wireless Signal         |
|                       | -               | $\overline{\mathbf{n}}$ |
| Internet Cloud        |                 |                         |
| $\bigcirc$            |                 |                         |

# **CHAPTER 1** Getting Started

This chapter introduces the AG-220 and prepares you to use the ZyXEL utility.

# 1.1 About Your AG-220

The AG-220 is an IEEE 802.11a/b/g compliant wireless LAN adapter. You can also turn your AG-220 into an access point (AP) using the ZyXEL utility. The ZyXEL utility is a tool that helps you configure your AG-220. See the appendix for detailed product specifications.

## **1.2 Application Overview**

This section describes some network applications for the AG-220.

### 1.2.1 Station Mode

The AG-220 is in wireless station mode by default. When the AG-220 works as a wireless station (wireless client), you can either set the network type to **Infrastructure** and connect to an AP or use **Ad-Hoc** mode and connect to a peer computer (another wireless device in Ad-Hoc mode).

### 1.2.1.1 Infrastructure

To connect to a network via an access point (AP), set the AG-220 network type to **Infrastructure**. Through the AP, you can access the Internet or the wired network behind the AP.

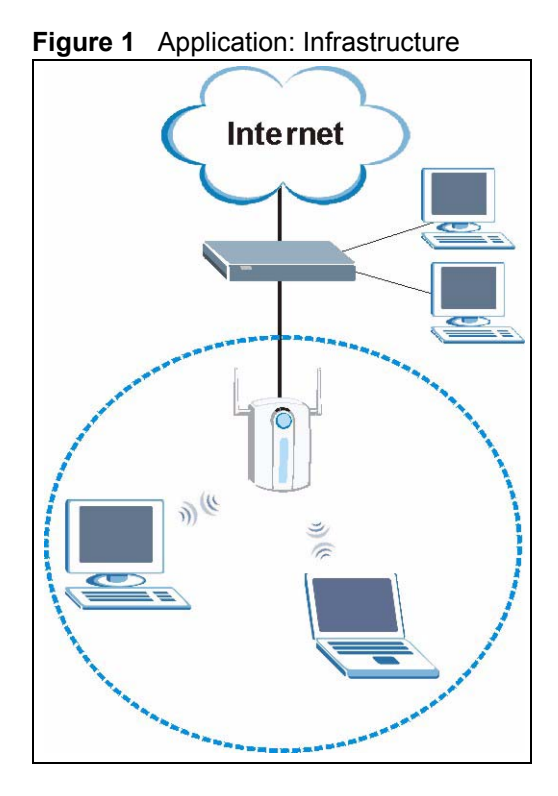

### 1.2.1.2 Ad-Hoc

To set up a small independent wireless workgroup without an AP, use Ad-Hoc.

**Ad-Hoc** does not require an AP or a wired network. Two or more wireless clients communicate directly with each other.

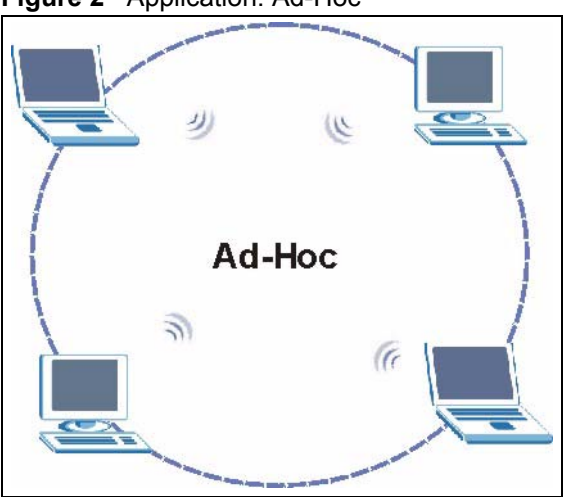

Figure 2 Application: Ad-Hoc

## 1.2.2 Access Point Mode

You can also set the AG-220 to access point mode. This allows you to set up your wireless networks without using a dedicated AP. The following figure shows a network example.

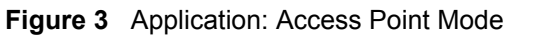

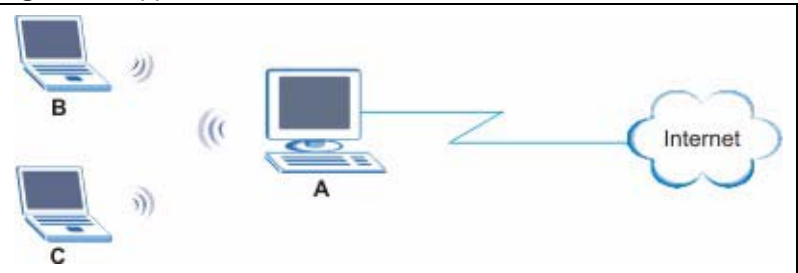

In the example, the AG-220 is installed on computer A and set to operate in access point mode. Computer A provides an Internet connection to the wireless LAN, so wireless stations B and C can access the Internet.

## 1.2.3 Changing AG-220 Mode

To change between the modes, select either **Station Mode** or **AP Mode** in any ZyXEL utility screens.

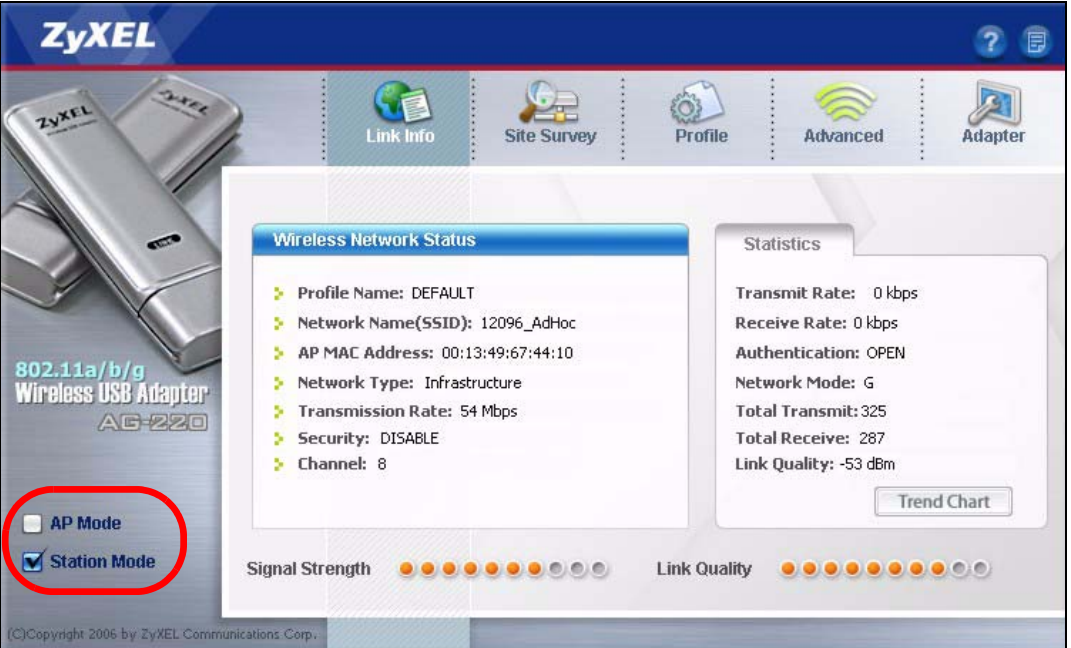

Figure 4 ZyXEL Utility: Change Modes

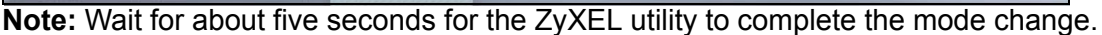

The current mode is indicated by the color of the check box.

## 1.3 AG-220 Hardware and Utility Installation

Follow the instructions in the Quick Start Guide to install the ZyXEL utility and make hardware connections.

## 1.3.1 ZyXEL Utility Icon

After you install and start the ZyXEL utility, an icon for the ZyXEL utility appears in the system tray.

**Note:** The ZyXEL utility system tray icon displays only when the AG-220 is installed properly.

When you use the ZyXEL utility, it automatically disables Wireless Zero Configuration (WZC).

Figure 5 ZyXEL Utility: System Tray Icon

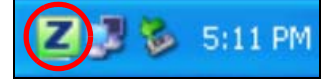

The color of the ZyXEL utility system tray icon indicates the status of the AG-220. Refer to the following table for details.

Table 1 ZyXEL Utility: System Tray Icon

| COLOR     | DESCRIPTION                                                                                  |
|-----------|----------------------------------------------------------------------------------------------|
| Red       | The AG-220 is operating in wireless station mode but is not connected to a wireless network. |
| Green     | The AG-220 is operating in wireless station mode and is connected to a wireless network.     |
| Pale Blue | The AG-220 is operating in access point mode.                                                |

## **1.4 Configuration Methods**

To configure your AG-220, use one of the following applications:

- Wireless Zero Configuration (WZC) (the Windows XP wireless configuration tool)
- ZyXEL Utility (required when you want to use the AG-220 as an access point)

Note: Do NOT use WZC at the same time you use the ZyXEL utility.

### 1.4.1 Enabling WZC

Note: When you use the ZyXEL utility, it automatically disables WZC.

If you want to use WZC to configure the AG-220, you need to disable the ZyXEL utility by right-clicking the utility icon (**Z**) in the system tray and selecting **Exit**.

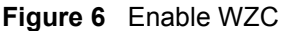

|      | Ewit            | 18 |         |
|------|-----------------|----|---------|
| 6.5  |                 |    | 2.01 AM |
| 1000 | <b>NO NO NO</b> | 6  | 2:01 AM |

Refer to the appendices for information on how to use WZC to manage the AG-220.

To reactivate the ZyXEL utility, double-click the (Z) icon on your desktop or click Start, (All) Programs, ZyXEL AG-220 Wireless Adapter Utility, ZyXEL AG-220 Wireless Adapter Software.

### 1.4.2 Accessing the ZyXEL Utility

Double-click on the ZyXEL wireless LAN utility icon in the system tray to open the ZyXEL utility.

The ZyXEL utility screens are similar in all Microsoft Windows versions. Screens for Windows XP are shown in this User's Guide.

Note: Click the online help window.

# CHAPTER 2 Tutorial

The following sections show you how to join a wireless network using the ZyXEL utility, as in the following diagrams. The wireless client is labeled **C** and the access point is labeled **AP**.

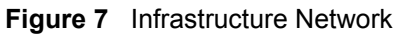

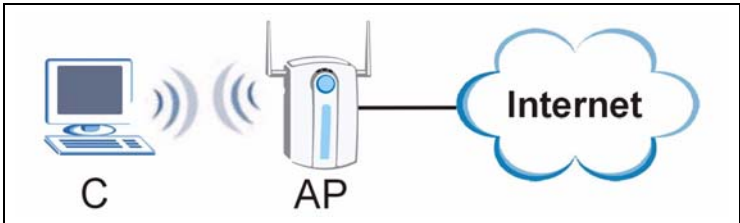

There are three ways to connect the wireless client (the AG-220 in station mode) to a network.

- Configure nothing and leave the wireless client to automatically scan for and connect to any available network that has no wireless security configured.
- Manually connect to a network (see Section 2.1 on page 27).
- Configure a profile to have the wireless client automatically connect to a specific network or peer computer (see Section 2.2 on page 29).

This chapter also includes a simple example of how to configure the AG-220 as an AP using the ZyXEL utility. See Section 2.3 on page 32 for more information.

## 2.1 Connecting to a Wireless LAN

This example illustrates how to manually connect your wireless client to an access point (AP) configured for WPA-PSK security and connected to the Internet. Before you connect to the access point, you must know its Service Set IDentity (SSID) and WPA-PSK pre-shared key. In this example, the AP's SSID is "SSID\_Example3" and its pre-shared key is "ThisismyWPA-PSKpre-sharedkey".

After you install the ZyXEL utility and then insert the wireless client, follow the steps below to connect to a network using the **Site Survey** screen.

**1** Open the ZyXEL utility and click the **Site Survey** tab to open the screen shown next.

| Figure 8 | ZyXEL | Utility: \$ | Site Survey |
|----------|-------|-------------|-------------|
|----------|-------|-------------|-------------|

| SSID              | Channel | Signal 🗹 🔺 | Network Type: Infrastructure   |
|-------------------|---------|------------|--------------------------------|
| <br>ZyXEL_MIS     | 6       | 62%        | Channel: 6                     |
| <br>ZyXEL_YZU     | 6       | 62%        | Security: WPA-PSK              |
| ZyXEL_test        | 6       | 60%        | MAC Address: 00:A0:C5:CD:1F:64 |
| <br>SSID_Example3 | 6       | 56%        | Surveyed at: 11:46:38          |
| CPE_5257_00       | 11      | 54%        |                                |
| U 43              | 6       | 50% 🗸      | 1                              |

- **2** The wireless client automatically searches for available wireless networks. Click **Scan** if you want to search again. If no entry displays in the **Available Network List**, that means there is no wireless network available within range. Make sure the AP or peer computer is turned on, or move the wireless client closer to the AP or peer computer. See Table 5 on page 46 for detailed field descriptions.
- **3** To connect to an AP or peer computer, either click an entry in the list and then click **Connect** or double-click an entry (**SSID\_Example3** in this example).
- **4** When you try to connect to an AP with security configured, a window will pop up prompting you to specify the security settings. Enter the pre-shared key and leave the encryption type at the default setting.

Use the **Next** button to move on to the next screen. You can use the **Back** button at any time to return to the previous screen, or the **Exit** button to return to the **Site Survey** screen.

| ecurity Settings |                   |             |      |   |
|------------------|-------------------|-------------|------|---|
| Encryption Type: | TKIP              |             | •    |   |
| Pre-Shared Key:  | ThisismyWPA-PSKpr | e-sharedkey |      |   |
|                  |                   |             |      |   |
|                  |                   |             |      |   |
|                  |                   |             |      |   |
|                  |                   |             |      |   |
|                  |                   | 124         | 6    |   |
|                  |                   | Back        | Next | E |

5 The Confirm Save window appears. Check your settings and click Save to continue.

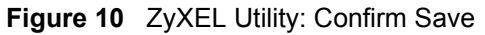

| onfirm Save     |                |                |
|-----------------|----------------|----------------|
| Network Name:   | SSID_Example3  |                |
| > Network Type: | Infrastructure |                |
| > Channel:      | Auto           |                |
| > Security:     | WPA-PSK        |                |
|                 |                |                |
|                 |                |                |
|                 |                | Back Save Exit |
|                 |                |                |

**6** The ZyXEL utility returns to the **Link Info** screen while it connects to the wireless network using your settings. When the wireless link is established, the ZyXEL utility icon in the system tray turns green and the **Link Info** screen displays details of the active connection. Check the network information in the **Link Info** screen to verify that you have successfully connected to the selected network. If the wireless client is not connected to a network, the fields in this screen remain blank. See Table 3 on page 44 for detailed field descriptions.

#### Figure 11 ZyXEL Utility: Link Info

| Wireless Network Status             | Statistics            |
|-------------------------------------|-----------------------|
| Profile Name:                       | Transmit Rate: 2 Kbps |
| Network Name(SSID): SSID_Example3   | Receive Rate: 0 Kbps  |
| > AP MAC Address: 00:A0:C5:CD:1F:64 | Authentication: None  |
| > Network Type: Infrastructure      | Network Mode: 802.11g |
| Transmission Rate: 18 Mbps          | Total Transmit: 46    |
| Security: WPA-PSK                   | Total Receive: 3      |
| Channel: 6                          | Link Quality: -68 dBm |
|                                     | Trend Chart           |

7 Open your Internet browser and enter http://www.zyxel.com or the URL of any other web site in the address bar. If you are able to access the web site, your wireless connection is successfully configured. If you cannot access the web site, check the Troubleshooting section of this User's Guide or contact your network administrator if necessary.

## 2.2 Creating and Using a Profile

A profile lets you automatically connect to the same wireless network every time you use the ZyXEL utility. You can also configure different profiles for different networks, for example if you connect a notebook computer to wireless networks at home and at work.

This example illustrates how to set up a profile and connect the wireless client to an access point configured for WPA-PSK security. In this example, the AP's SSID is "SSID\_Example3" and its pre-shared key is "ThisismyWPA-PSK pre-shared key". You have chosen the profile name "PN Example3".

**1** Open the ZyXEL utility and click the **Profile** tab to open the screen as shown. Click **Add** to configure a new profile.

Figure 12 ZyXEL Utility: Profile

| Profile Nam | SSID 💽 |                                                                                                   |
|-------------|--------|---------------------------------------------------------------------------------------------------|
| DEFAULT     | ANY    | Network Type: Infrastructure<br>SSID: ANY<br>Channel:<br>Security: DISABLE<br>Transfer Rate: Auto |

**2** The **Add New Profile** screen appears. The wireless client automatically searches for available wireless networks, which are displayed in the **Scan Info** box. You can also configure your profile for a wireless network that is not in the list.

Figure 13 ZyXEL Utility: Add New Profile

| Add New Profile |                                  | Scan | Info          |
|-----------------|----------------------------------|------|---------------|
| Profile Name:   | PN_Example3                      |      | SSID 🔺        |
| SSID:           | SSID_Example3                    | 1    | CPE_5257_00   |
|                 |                                  | 600  | CPE_5548_AP   |
| Network Type:   |                                  | 10   | SSID_Example3 |
| Infrastructure  | Connect to an Access point       | 10   | zld_zyxel     |
| C Ad-Hoc Conr   | nect directly to other computers | 1    | ZyXEL 🗸       |
|                 | Next Exit                        |      | Scan Select   |

- **3** Give the profile a descriptive name (of up to 32 printable ASCII characters). Select **Infrastructure** and either manually enter or select the AP's SSID in the **Scan Info** table and click **Select**.
- **4** Choose the same encryption method as the AP to which you want to connect (In this example, WPA-PSK).

Figure 14 ZyXEL Utility: Profile Security

| Security Settings |         |                |
|-------------------|---------|----------------|
| Encryption Type:  | WPA-PSK |                |
|                   |         |                |
|                   |         |                |
|                   |         |                |
|                   |         | Back Next Exit |

**5** This screen varies depending on the encryption method you selected in the previous screen. In this example, enter the pre-shared key and leave the encryption type at the default setting.

Figure 15 ZyXEL Utility: Profile Encryption

| Encryption Type: | TKIP                         |
|------------------|------------------------------|
| Pre-Shared Key:  | ThisismyWPA-PSKpre-sharedkey |
|                  |                              |
|                  |                              |
|                  |                              |
|                  |                              |

**6** Verify the profile settings in the ready-only screen. Click **Save** to save and go to the next screen.

Figure 16 ZyXEL Utility: Profile Confirm Save

| Network Name: | SSID_Example3  |                |
|---------------|----------------|----------------|
| Network Type: | Infrastructure |                |
| Channel:      | Auto           |                |
| Security:     | WPA-PSK        |                |
|               |                |                |
|               |                |                |
|               |                | Back Save Exit |

7 Click Activate Now to use the new profile immediately. Otherwise, click the Activate Later button to go back to the Profile List screen.

If you clicked **Activate Later** you can select the profile from the list in the **Profile** screen and click **Connect** to activate it.

Note: Only one profile can be activated and used at any given time.

Figure 17 ZyXEL Utility: Profile Activate

| Your network has been | configured successfully! |
|-----------------------|--------------------------|
|                       |                          |

- 8 When you activate the new profile, the ZyXEL utility goes to the **Link Info** screen while it connects to the AP using your settings. When the wireless link is established, the ZyXEL utility icon in the system tray turns green and the **Link Info** screen displays details of the active connection.
- **9** Make sure the selected AP in the active profile is on and connected to the Internet. Open your Internet browser, enter http://www.zyxel.com or the URL of any other web site in the address bar and press ENTER. If you are able to access the web site, your new profile is successfully configured.
- **10**If you cannot access the Internet, go back to the **Profile** screen. Select the profile you are using and click **Edit**. Check the details you entered previously. Also, refer to the Troubleshooting section of this User's Guide or contact your network administrator if necessary.

## 2.3 Configuring the AG-220 as an AP

In access point mode, your AG-220 allows you to set up your wireless network without using a dedicated AP. Refer to Section 1.2.3 on page 23 and Chapter 5 on page 61 for more information.

Note: With WZC, you cannot use the AG-220 as an access point.

After you install the ZyXEL utility and then insert the AG-220, follow the steps below to set up your AG-220 as an AP.

1 Select **AP Mode** in any utility screen and wait for five seconds. The screen changes and displays as shown next. Under **Status**, you can view the current settings on the AG-220. In the **Association List**, you can see if any wireless clients have connected to your AG-220.

Figure 18 ZyXEL Utility: AP: Link Info

| Status                    | Association List    |
|---------------------------|---------------------|
| SSID: WLAN_AP             | MAC Address         |
| Current Channel: 1        | 1 00:13:49:63:3f:5e |
| Transmission Rate: 11Mbps |                     |
| Security: DISABLE         |                     |
| MAC: 00:60:B3:F3:28:50    |                     |
| Output Power: High        |                     |
|                           |                     |
|                           |                     |
|                           | Refresh             |

**2** If you want to change the SSID and enable wireless security for your AG-220, click the **Configuration** tab and refer to Section 5.3 on page 63 for detailed field descriptions.

Note: Only WEP security is available when the AG-220 is in AP mode

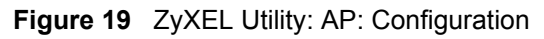

| Wireless Settings                                                             |         | Security Settings                                                                                                   |          |
|-------------------------------------------------------------------------------|---------|----------------------------------------------------------------------------------------------------|----------|
| SSID:<br>Hide SSID<br>Channel:<br>Output Power:<br>Stinge<br>1394 Net Adapter | WLAN_AP | <ul> <li>WEP:</li> <li>Authentication Type:</li> <li>Pass Phrase:</li> <li>Transmit Key:</li> <li>Key 1:</li> </ul> | 128 Bits |
|                                                                               |         | Sav                                                                                                    | e Cancel |

# CHAPTER 3 Wireless LAN Network

This chapter provides background information on wireless LAN networks.

## 3.1 Wireless LAN Overview

The following figure provides an example of a wireless network with an AP. See Figure 2 on page 22 for an Ad Hoc network example.

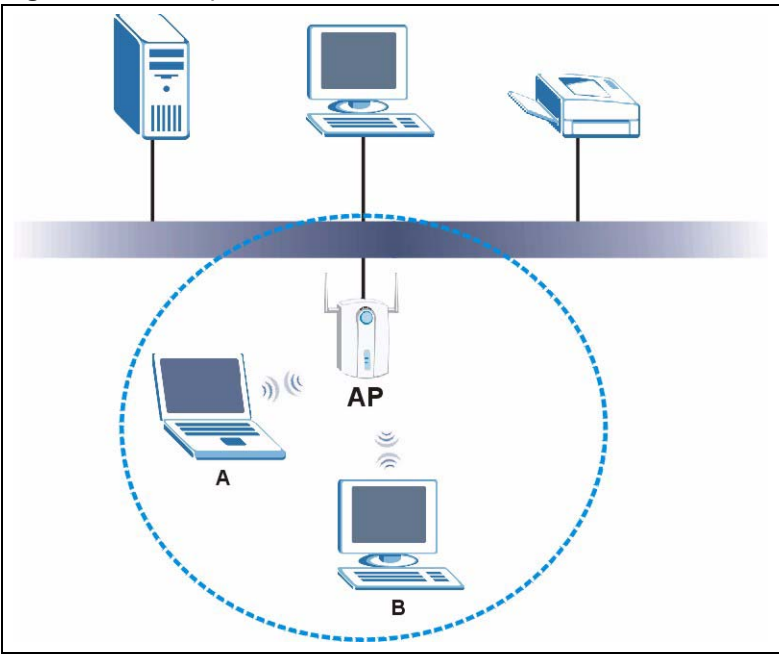

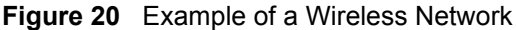

The wireless network is the part in the blue circle. In this wireless network, devices A and B are called wireless clients. The wireless clients use the access point (AP) to interact with other devices (such as the printer) or with the Internet

Every wireless network must follow these basic guidelines.

• Every device in the same wireless network must use the same SSID.

The SSID is the name of the wireless network. It stands for Service Set IDentity.

• If two wireless networks overlap, they should use a different channel.

Like radio stations or television channels, each wireless network uses a specific channel, or frequency, to send and receive information.

• Every device in the same wireless network must use security compatible with the AP or peer computer.

Security stops unauthorized devices from using the wireless network. It can also protect the information that is sent in the wireless network.

## 3.2 Wireless LAN Security

Wireless LAN security is vital to your network to protect wireless communications.

Configure the wireless LAN security using the **Configuration** or the **Profile Security Setting** screen. If you do not enable any wireless security on your AG-220, the AG-220's wireless communications are accessible to any wireless networking device that is in the coverage area.

Note: You can only use WEP encryption if you set the AG-220 to Ad-hoc or AP mode.

See the appendices for more detailed information about wireless security.

### 3.2.1 Hide SSID

Normally, the AG-220 in AP mode acts like a beacon and regularly broadcasts the SSID in the area. You can hide the SSID instead, in which case the AG-220 in AP mode does not broadcast the SSID. In addition, you should change the default SSID to something that is difficult to guess.

This type of security is fairly weak, however, because there are ways for unauthorized wireless devices to get the SSID. In addition, unauthorized wireless devices can still see the information that is sent in the wireless network.

## 3.2.2 MAC Address Filter

Every device that can use a wireless network has a unique identification number, called a MAC address.<sup>1</sup> A MAC address is usually written using twelve hexadecimal characters<sup>2</sup>; for example, 00A0C5000002 or 00:A0:C5:00:00:02.

To get the MAC address for each device in the wireless network, see the device's User's Guide or other documentation. You can find the MAC address of the AG-220 by looking at the sticker on the bottom of the device. Alternatively, use the utility in AP mode and look at the **Link Info** screen. See Section 5.2 on page 62 for more details. You can also use the **Association List** in the **Link Info** screen (in AP mode) to get the MAC addresses of other wireless devices connected to the AG-220.

<sup>1.</sup> Some wireless devices, such as scanners, can detect wireless networks but cannot use wireless networks. These kinds of wireless devices might not have MAC addresses.

<sup>2.</sup> Hexadecimal characters are 0, 1, 2, 3, 4, 5, 6, 7, 8, 9, A, B, C, D, E, and F.
You can use the MAC address filter to tell the AG-220 in AP mode which devices are allowed or not allowed to use the wireless network. If a device is allowed to use the wireless network, it still has to have the correct information (SSID, channel, and security). If a device is not allowed to use the wireless network, it does not matter if it has the correct information.

This type of security does not protect the information that is sent in the wireless network. Furthermore, there are ways for unauthorized wireless devices to get the MAC address of an authorized device. Then, they can use that MAC address to access the wireless network.

#### 3.2.3 User Authentication and Encryption

You can make every user log in to the wireless network before they can use it. This is called user authentication. However, every wireless client in the wireless network has to support IEEE 802.1x to do this.

Wireless networks can use encryption to protect the information that is sent in the wireless network. Encryption is like a secret code. If you do not know the secret code, you cannot understand the message.

#### 3.2.3.1 WEP

#### 3.2.3.1.1 Data Encryption

WEP (Wired Equivalent Privacy) encryption scrambles all data packets transmitted between the AG-220 and the AP or other wireless stations to keep network communications private. Both the wireless stations and the access points must use the same WEP key for data encryption and decryption.

There are two ways to create WEP keys in your AG-220.

• Automatic WEP key generation based on a "password phrase" called a passphrase. The passphrase is case sensitive. You must use the same passphrase for all WLAN adapters with this feature in the same WLAN.

For WLAN adapters without the passphrase feature, you can still take advantage of this feature by writing down the four automatically generated WEP keys from the **Security Settings** screen of the ZyXEL utility and entering them manually as the WEP keys in the other WLAN adapter(s).

• Enter the WEP keys manually.

Your AG-220 allows you to configure up to four 64-bit, 128-bit or 256-bit WEP keys and only one key is used as the default key at any one time.

#### 3.2.3.1.2 Authentication Type

The IEEE 802.11b/g standard describes a simple authentication method between the wireless stations and AP. Three authentication types are defined: **Auto**, **Open System** and **Shared Key**.

- Open System mode is implemented for ease-of-use and when security is not an issue. The wireless station and the AP or peer computer do not share a secret key. Thus the wireless stations can associate with any AP or peer computer and listen to any transmitted data that is not encrypted.
- Shared Key mode involves a shared secret key to authenticate the wireless station to the AP or peer computer. This requires you to enable the wireless LAN security and use same settings on both the wireless station and the AP or peer computer.
- Auto authentication mode allows the AG-220 to switch between the open system and shared key modes automatically. Use the auto mode if you do not know the authentication mode of the other wireless stations.

#### 3.2.3.2 IEEE 802.1x

The IEEE 802.1x standard outlines enhanced security methods for both the authentication of wireless stations and encryption key management. Authentication can be done using an external RADIUS server.

#### 3.2.3.2.1 EAP Authentication

EAP (Extensible Authentication Protocol) is an authentication protocol that runs on top of the IEEE 802.1x transport mechanism in order to support multiple types of user authentication. By using EAP to interact with an EAP-compatible RADIUS server, an access point helps a wireless station and a RADIUS server perform authentication.

The type of authentication you use depends on the RADIUS server and an intermediary AP(s) that supports IEEE 802.1x. The AG-220 supports EAP-TLS, EAP-TTLS and EAP-PEAP. Refer to Appendix D on page 91 for descriptions.

For EAP-TLS authentication type, you must first have a wired connection to the network and obtain the certificate(s) from a certificate authority (CA). Certificates (also called digital IDs) can be used to authenticate users and a CA issues certificates and guarantees the identity of each certificate owner.

#### 3.2.3.3 WPA and WPA2

Wi-Fi Protected Access (WPA) is a subset of the IEEE 802.11i standard. WPA2 (IEEE 802.11i) is a wireless security standard that defines stronger encryption, authentication and key management than WPA.

Key differences between WPA(2) and WEP are improved data encryption and user authentication.

Both WPA and WPA2 improve data encryption by using Temporal Key Integrity Protocol (TKIP), Message Integrity Check (MIC) and IEEE 802.1x. WPA and WPA2 use Advanced Encryption Standard (AES) in the Counter mode with Cipher block chaining Message authentication code Protocol (CCMP) to offer stronger encryption than TKIP.

If both an AP and the wireless clients support WPA2 and you have an external RADIUS server, use WPA2 for stronger data encryption. If you don't have an external RADIUS server, you should use WPA2-PSK (WPA2-Pre-Shared Key) that only requires a single (identical) password entered into each access point, wireless gateway and wireless client. As long as the passwords match, a wireless client will be granted access to a WLAN.

If the AP or the wireless clients do not support WPA2, just use WPA or WPA-PSK depending on whether you have an external RADIUS server or not.

Select WEP only when the AP and/or wireless clients do not support WPA or WPA2. WEP is less secure than WPA or WPA2.

# 3.3 Introduction to OTIST

In a wireless network, the wireless clients must have the same SSID and security settings as the access point (AP) or wireless router (we will refer to both as "AP" here) in order to associate with it. Traditionally this meant that you had to configure the settings on the AP and then manually configure the exact same settings on each wireless client.

OTIST (One-Touch Intelligent Security Technology) allows you to transfer your AP's SSID and WEP or WPA-PSK security settings to wireless clients that support OTIST and are within transmission range. You can also choose to have OTIST generate a WPA-PSK key for you if you didn't configure one manually.

## 3.3.1 Enabling OTIST

You must enable OTIST on both the AP and wireless client before you start transferring settings.

We use the P-334U in this guide as the example AP. Screens may vary slightly for your ZyXEL devices.

Note: The AP and wireless client(s) MUST use the same Setup key.

#### 3.3.1.1 AP

On the P-334U, you can enable OTIST using the **OTIST** button or the web configurator. If you use the **OTIST** button, the default (01234567) or previous saved (through the web configurator) **Setup key** is used to encrypt the settings that you want to transfer.

Hold in the **OTIST** button for about two seconds.

In the web configurator, go to the **Wireless LAN** main screen and then select **OTIST**. To change the **Setup key**, enter zero to eight printable characters. To have OTIST automatically generate a WPA-PSK key, select the **Yes!** check box. If you manually configured a WEP key or a WPA-PSK key and you also selected this check box, then the key you manually configured is used.

| Genera   | OTIST                                 | MAC Filter                                        | Advanced                                  |                 |                 |                 |                      |      |
|----------|---------------------------------------|---------------------------------------------------|-------------------------------------------|-----------------|-----------------|-----------------|----------------------|------|
| One-     | Fouch Intel                           | ligent Security 1                                 | echnology                                 |                 |                 |                 |                      | 0    |
| Set<br>I | up Key<br>Yes! Please<br>erate a rano | 01234567<br>enhance the Wire<br>lom PSK key for y | less Security Level t<br>our convenience. | to WPA-PSK auto | matically if no | WLAN security f | 1as been set. This v | will |
|          |                                       |                                                   |                                           | Start           |                 |                 |                      |      |
|          |                                       |                                                   |                                           |                 |                 |                 |                      |      |

#### 3.3.1.2 Wireless Client

Start the ZyXEL utility and click the Adapter tab. Select the OTIST check box, enter the same Setup Key as your AP and click Save.

| Transfer Rate:       | Fully Auto                   | • |       |  |
|----------------------|------------------------------|---|-------|--|
| Preamble Type:       | Auto                         | - |       |  |
| Power Saving Mode:   | Continuous Access Mode       | - |       |  |
| OTIST(One-Touch Inte | lligent Security Technology) |   |       |  |
| ietup Key:           | 01234567                     |   | Start |  |
|                      |                              |   |       |  |
|                      |                              |   |       |  |

### 3.3.2 Starting OTIST

**Note:** You must click **Start** in the AP **OTIST** web configurator screen and in the wireless client(s) **Adapter** screen all within three minutes (at the time of writing). You can start OTIST in the wireless clients and AP in any order but they must all be within range and have OTIST enabled.

1 In the AP, a web configurator screen pops up showing you the security settings to transfer. After reviewing the settings, click **OK**.

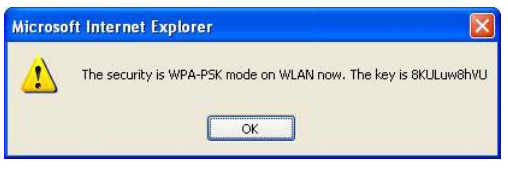

**2** This screen appears while OTIST settings are being transferred. It closes when the transfer is complete.

| Diagra unit a moment  | 10 | OTIST in Progress     | O han in progress, please wait for 3 minutes |
|-----------------------|----|-----------------------|----------------------------------------------|
| Picase wait a moment. |    | Please wait a moment. |                                              |
| (about 176 Seconds )  |    | (about 176 Seconds )  | Cancel                                       |

• In the wireless client, you see this screen if it can't find an OTIST-enabled AP (with the same **Setup key**). Click **OK** to go back to the ZyXEL utility main screen.

| OTIST                                |                                               | X              |
|--------------------------------------|-----------------------------------------------|----------------|
| Please make sur<br>routers with OTIS | re you have ZyXEL g+ A<br>T function enabled. | Ps or wireless |
|                                      | OK                                            |                |

• If there is more than one OTIST-enabled AP within range, you see a screen asking you to select one AP to get settings from.

#### 3.3.3 Notes on OTIST

**1** If you enabled OTIST in the wireless client, you see this screen each time you start the utility. Click **Yes** for it to search for an OTIST-enabled AP.

| 1?  |
|-----|
| No  |
| un. |
|     |

- **2** If an OTIST-enabled wireless client loses its wireless connection for more than ten seconds, it will search for an OTIST-enabled AP for up to one minute. (If you manually have the wireless client search for an OTIST-enabled AP, there is no timeout; click **Cancel** in the OTIST progress screen to stop the search.)
- **3** When the wireless client finds an OTIST-enabled AP, you must still click **Start** in the AP **OTIST** web configurator screen or hold in the **Reset** button (for one or two seconds) for the AP to transfer settings.
- **4** If you change the SSID or the keys on the AP after using OTIST, you need to run OTIST again or enter them manually in the wireless client(s).

**5** If you configure OTIST to generate a WPA-PSK key, this key changes each time you run OTIST. Therefore, if a new wireless client joins your wireless network, you need to run OTIST on the AP and ALL the wireless clients again.

# CHAPTER 4 Wireless Station Mode Configuration

This chapter shows you how to configure your AG-220 in wireless station mode. See Chapter 5 on page 61 for how to configure the AG-220 in access point mode.

# 4.1 Wireless Station Mode Overview

To set your AG-220 to wireless station mode, select **Station Mode** in any utility screen (refer to Section 1.2.3 on page 23).

## 4.1.1 ZyXEL Utility Screen Summary

This section describes the ZyXEL utility screens when the AG-220 is in station mode.

| ZyXEL        |           |             |         |          | ? 🛛     |
|--------------|-----------|-------------|---------|----------|---------|
| Zawel -2-2-2 | Link Info | Site Survey | Profile | Advanced | Adapter |

Figure 21 ZyXEL Utility Menu Summary: Station Mode

The following table describes the menus.

| ТАВ          | DESCRIPTION                                                                                                    |
|--------------|----------------------------------------------------------------------------------------------------|
| Station Mode |                                                                                                    |
| Link Info    | Use this screen to see your current connection status, configuration and data rate statistics.                                                                                                   |
| Site Survey  | <ul> <li>Use this screen to</li> <li>scan for a wireless network</li> <li>configure wireless security (if activated on the selected network).</li> <li>connect to a wireless network.</li> </ul> |
| Profile      | Use this screen to add, delete, edit or activate a profile with a set of wireless and security settings.                                                                                         |
| Advanced     | Use this screen to change the wireless network mode.                                                                                                    |
| Adapter      | Use this screen to configure a transfer rate, enable power saving and use OTIST (One-Touch Intelligent Security Technology).                                                                     |

## 4.2 The Link Info Screen

When the ZyXEL utility starts, the **Link Info** screen displays, showing the current configuration and connection status of your AG-220.

Figure 22 Station Mode: Link Info

| Vireless Network Status           | Statistics            |
|-----------------------------------|-----------------------|
| Profile Name: DEFAULT             | Transmit Rate: 0 kbps |
| Network Name(SSID): 12096_AdHoc   | Receive Rate: 0 kbps  |
| AP MAC Address: 00:13:49:67:44:10 | Authentication: OPEN  |
| Network Type: Infrastructure      | Network Mode: G       |
| Transmission Rate: 54 Mbps        | Total Transmit: 746   |
| Security: DISABLE                 | Total Receive: 526    |
| Channel: 8                        | Link Quality: -54 dBm |
|                                   | Trend Chart           |
|                                   |                       |

| LABEL                      | DESCRIPTION                                                                                                    |
|----------------------------|----------------------------------------------------------------------------------------------------|
| AP Mode<br>Station Mode    | Use the check box to set the AG-220 to operate in wireless station or access point mode. Refer to Section 1.2.3 on page 23 for more information.                                                        |
| Wireless Network<br>Status |                                                                                                    |
| Profile Name               | This is the name of the profile you are currently using.                                                                                                    |
| Network Name<br>(SSID)     | The SSID identifies the wireless network to which a wireless station is associated.<br>This field displays the name of the wireless device to which the AG-220 is<br>associated.                        |
| AP MAC Address             | This field displays the MAC address of the AP or peer computer to which the AG-220 is associated.                                                                                                    |
| Network Type               | This field displays the network type ( <b>Infrastructure</b> or <b>Ad-Hoc</b> ) of the wireless network.                                                                                                |
| Transmission Rate          | This field displays the current transmission rate of the AG-220 in megabits per second (Mbps).                                                                                                    |
| Security                   | This field displays whether data encryption is activated ( <b>WEP</b> (WEP or 802.1x), <b>TKIP</b> (WPA/WPA-PSK/WPA2/WPA2-PSK), <b>AES</b> (WPA/WPA-PSK/WPA2/WPA2-PSK)) or inactive ( <b>DISABLE</b> ). |
| Channel                    | This field displays the radio channel the AG-220 is currently using.                                                                                                    |
| Statistics                 |                                                                                                    |
| Transmit Rate              | This field displays the current data transmission rate in kilobits per second (Kbps).                                                                                                    |
| Receive Rate               | This field displays the current data receiving rate in kilobits per second (Kbps).                                                                                                    |

Table 3 Station Mode: Link Info

| LABEL           | DESCRIPTION                                                                                                    |
|-----------------|----------------------------------------------------------------------------------------------------|
| Authentication  | This field displays the authentication method of the AG-220.                                                                                                    |
| Network Mode    | This field displays the wireless standard (A, B or G) of the AP or peer computer.                                                                                                    |
| Total Transmit  | This field displays the total number of data frames transmitted.                                                                                                    |
| Total Receive   | This field displays the total number of data frames received.                                                                                                    |
| Link Quality    | This field displays the signal strength of the AG-220.                                                                                                    |
| Trend Chart     | Click this button to display the real-time statistics of the data rate in kilobits per second (Kbps).                                                                                                    |
| Signal Strength | The status bar shows the strength of the signal. The signal strength mainly depends on the antenna output power and the distance between your AG-220 and the AP or peer computer.                                                                                                    |
| Link Quality    | The status bar shows the quality of wireless connection. This refers to the percentage of packets transmitted successfully. If there are too many wireless stations in a wireless network, collisions may occur which could result in a loss of messages even though you have high signal strength. |

 Table 3
 Station Mode: Link Info (continued)

### 4.2.1 Trend Chart

Click **Trend Chart** in the **Link Info** screen to display a screen as shown below. Use this screen to view real-time data traffic statistics.

| > Transmit: | 6 | Kbps | Receive: | 232 | Kbps |
|-------------|---|------|----------|-----|------|
|             |   | 100  | 00       |     |      |
|             |   | 100  |          |     |      |
|             |   | 10   | 0        |     |      |
|             |   |      |          |     | 7    |

Figure 23 Station Mode: Link Info: Trend Chart

 Table 4
 Station Mode: Link Info: Trend Chart

| LABEL    | DESCRIPTION                                                                           |
|----------|---------------------------------------------------------------------------------------|
| Transmit | This field displays the current data transmission rate in kilobits per second (Kbps). |
| Receive  | This field displays the current data receiving rate in kilobits per second (Kbps).    |

# 4.3 The Site Survey Screen

Use the Site Survey screen to scan for and connect to a wireless network automatically.

|       | SSID 🗵      | Channe | Sigr 🔺 |                                |
|-------|-------------|--------|--------|--------------------------------|
|       | G300H-12678 | 6      | 73     | Network Type: Infrastructure   |
| 1     | P-320W      | 6      | 61     | Channel: 6                     |
| 1     | ZyXEL-G3000 | 6      | 67     | Encryption: DISABLE            |
| 10    | CPE_5548_AP | 11     | 74     | MAC Address: 00:13:49:00:00:04 |
| () em | CPE_5548_99 | 11     | 73     | Surveyed at: 10:11:32          |
| 1 m   | 550         | 11     | 64     |                                |

Figure 24 Station Mode: Site Survey

| Table 5 | Station | Mode: | Site | Survev |
|---------|---------|-------|------|--------|
|         |         |       | •    |        |

| LABEL                     | DESCRIPTION                                                                                                    |
|---------------------------|----------------------------------------------------------------------------------------------------|
| Available Network<br>List | Click a column heading to sort the entries.                                                                                      |
|                           | denotes that the wireless device is in infrastructure mode and the wireless security is activated.                               |
| ۵,                        | denotes that the wireless device is in infrastructure mode but the wireless security is deactivated.                             |
| ≥⊶ or                     | denotes that the wireless device is in Ad-Hoc mode and the wireless security is activated.                                       |
| *                         | denotes that the wireless device is in Ad-Hoc mode but the wireless security is deactivated.                                     |
| SSID                      | This field displays the SSID (Service Set IDentifier) of each wireless device.                                                   |
| Channel                   | This field displays the channel number used by each wireless device.                                                             |
| Signal                    | This field displays the signal strength of each wireless device.                                                                 |
| Scan                      | Click Scan to search for available wireless devices within transmission range.                                                   |
| Connect                   | Click <b>Connect</b> to associate to the selected wireless device.                                                               |
| Site Information          | Click an entry in the <b>Available Network List</b> table to display the information of the selected wireless device.            |
| Network Type              | This field displays the network type ( <b>Infrastructure</b> or <b>Ad Hoc</b> ) of the wireless device.                          |
| Channel                   | This field displays the channel number used by each wireless device.                                                             |
| Encryption                | This field shows whether data encryption is activated (WEP (WEP or 802.1x), WPA, WPA-PSK, WPA2, WPA2-PSK) or inactive (DISABLE). |

| Table 5 | Station | Mode: | Site | Survey | / ( | (continued) | ) |
|---------|---------|-------|------|--------|-----|-------------|---|
|---------|---------|-------|------|--------|-----|-------------|---|

| LABEL       | DESCRIPTION                                                        |
|-------------|--------------------------------------------------------------------|
| MAC address | This field displays the MAC address of the wireless device.        |
| Surveyed at | This field displays the time when the wireless device was scanned. |

### 4.3.1 Security Settings

When you configure the AG-220 to connect to a network with wireless security activated and the security settings are disabled on the AG-220, the screen varies according to the encryption method used by the selected network.

#### 4.3.1.1 WEP Encryption

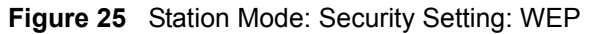

| Security Setting  |          |      |           |
|-------------------|----------|------|-----------|
| > WEP:            | 256 bits |      |           |
| Encryption Type : | OPEN     | •    |           |
| Pass Phrase:      |          |      |           |
| • Transmit Key:   | 1        | •    |           |
| Key1:             |          |      |           |
|                   |          |      |           |
|                   |          | Back | Next Exit |

| Table 6 | Station | Mode: | Security | Setting: | WEP |
|---------|---------|-------|----------|----------|-----|
|---------|---------|-------|----------|----------|-----|

| LABEL             | DESCRIPTION                                                                                                    |
|-------------------|----------------------------------------------------------------------------------------------------|
| Security Settings |                                                                                                    |
| WEP               | Select <b>64 Bits</b> , <b>128 Bits</b> or <b>256 Bits</b> to activate WEP encryption and then fill in the related fields.                                                                                                    |
| Encryption Type   | Select an authentication method. Choices are SHARED and OPEN.                                                                                                    |
|                   | Refer to Section 3.2.3.1.2 on page 37 for more information.                                                                                                    |
| Pass Phrase       | Enter a passphrase of up to 63 case-sensitive printable characters. As you enter the passphrase, the AG-220 automatically generates four different WEP keys and displays it in the key field below. Refer to Section 3.2.3.1.1 on page 37 for more information. |
|                   | At the time of writing, you cannot use the passphrase function to generate 256-bit WEP keys.                                                                                                    |
| Transmit Key      | Select a default WEP key to use for data encryption. The key displays in the field below.                                                                                                    |

| LABEL                                | DESCRIPTION                                                                                                    |
|--------------------------------------|----------------------------------------------------------------------------------------------------|
| Key x (where x is a number between 1 | Select this option if you want to manually enter the WEP keys. Enter the WEP key in the field provided.                                                              |
| and 4)                               | If you select <b>64 Bits</b> in the <b>WEP</b> field.                                                                                                    |
|                                      | Enter either 10 hexadecimal digits in the range of "A-F", "a-f" and "0-9" (for example, 11AA22BB33) for HEX key type.                                                |
|                                      | or                                                                                                    |
|                                      | Enter 5 ASCII characters (case sensitive) ranging from "a-z", "A-Z" and "0-9" (for example, MyKey) for ASCII key type.                                               |
|                                      | If you select <b>128 Bits</b> in the WEP field,                                                                                                    |
|                                      | Enter either 26 hexadecimal digits in the range of "A-F", "a-f" and "0-9" (for example, 00112233445566778899AABBCC) for HEX key type                                 |
|                                      | or                                                                                                    |
|                                      | Enter 13 ASCII characters (case sensitive) ranging from "a-z", "A-Z" and "0-9" (for example, MyKey12345678) for ASCII key type.                                      |
|                                      | If you select <b>256 Bits</b> in the <b>WEP</b> field,                                                                                                    |
|                                      | Enter either 58 hexadecimal digits in the range of "A-F", "a-f" and "0-9" (for example, 0000111122223333444455556666777788889999AAAABBBBCCCC000011) for HEX key type |
|                                      | or                                                                                                    |
|                                      | Enter 29 ASCII characters (case sensitive) ranging from "a-z", "A-Z" and "0-9" (for example, MyKey111122223333444455556678) for ASCII key type.                      |
|                                      | <b>Note:</b> The values for the WEP keys must be set up exactly the                                                                                                  |
|                                      | same on all wireless devices in the same wireless LAN.                                                                                                    |
|                                      | ASCII WEP keys are case sensitive.                                                                                                    |
| Back                                 | Click <b>Back</b> to go to the <b>Site Survey</b> screen to select and connect to another network.                                                                   |
| Next                                 | Click <b>Next</b> to confirm your selections and advance to the <b>Confirm Save</b> screen.<br>Refer to Section 4.3.2 on page 51.                                    |
| Exit                                 | Click Exit to return to the Site Survey screen without saving.                                                                                                    |

 Table 6
 Station Mode: Security Setting: WEP (continued)

#### 4.3.1.2 WPA-PSK/WPA2-PSK

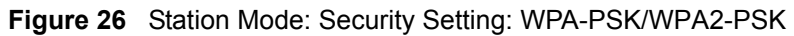

| Encryption Type : | TKIP |   |  |
|-------------------|------|---|--|
| Pre-Shared Key:   |      |   |  |
|                   |      |   |  |
|                   |      |   |  |
|                   |      | _ |  |

| Table 7 | Station Mode | : Security Setting | : WPA-PSK/WPA2-PSK |
|---------|--------------|--------------------|--------------------|
|---------|--------------|--------------------|--------------------|

| LABEL           | DESCRIPTION                                                                                                    |
|-----------------|----------------------------------------------------------------------------------------------------|
| Encryption Type | The encryption mechanisms used for WPA/WPA2 and WPA-PSK/WPA2-PSK are the same. The only difference between the two is that WPA-PSK/WPA2-PSK uses a simple common password, instead of user-specific credentials. |
|                 | Select the encryption type ( <b>TKIP</b> or <b>AES</b> ) for data encryption.                                                                                                    |
|                 | Refer to Section 3.2.3.3 on page 38 for more information.                                                                                                    |
| Pre-Shared Key  | Type a pre-shared key (same as the AP or peer device) of between 8 and 63 case-<br>sensitive ASCII characters (including spaces and symbols) or 64 hexadecimal<br>characters.                                    |
| Back            | Click <b>Back</b> to go to the <b>Site Survey</b> screen to select and connect to another network.                                                                                                    |
| Next            | Click <b>Next</b> to confirm your selections and advance to the <b>Confirm Save</b> screen.<br>Refer to Section 4.3.2 on page 51.                                                                                |
| Exit            | Click Exit to return to the Site Survey screen without saving.                                                                                                    |

#### 4.3.1.3 WPA/WPA2

Figure 27 Station Mode: Security Settings: WPA/WPA2

| Security Setting                                              |                          |             |      |      |
|---------------------------------------------------------------|--------------------------|-------------|------|------|
| Encryption Type:                                              | AES                      |             |      |      |
| <ul> <li>Authentication Type:</li> <li>Login Name:</li> </ul> | PEAP                     | <u>•</u>    |      |      |
| > Password:                                                   |                          |             |      |      |
| 🔲 Validate Server Cer                                         | tificate(Click to Enable | or Disable) |      |      |
| PEAP Inner EAP:                                               | MS-CHAP-V2               | •           |      |      |
|                                                               |                          | Back        | Next | Exit |
|                                                               |                          |             |      |      |

| Table 8 | Station Mode: | Security | Setting: | WPA/WPA2 |
|---------|---------------|----------|----------|----------|
|---------|---------------|----------|----------|----------|

| LABEL                  | DESCRIPTION                                                                                                    |
|------------------------|----------------------------------------------------------------------------------------------------|
| Encryption Type        | The encryption mechanisms used for WPA/WPA2 and WPA-PSK/WPA2-PSK are the same. The only difference between the two is that WPA-PSK/WPA2-PSK uses a simple common password, instead of user-specific credentials. |
|                        | Select the encryption type ( <b>TKIP</b> or <b>AES</b> ) for data encryption.                                                                                                    |
|                        | Refer to Section 3.2.3.3 on page 38 for more information.                                                                                                    |
| Authentication<br>Type | The type of authentication you use depends on the RADIUS server or AP.                                                                                                    |
|                        | Select an authentication method from the drop down list. Options are <b>TLS</b> and <b>PEAP</b> .                                                                                                    |
| Login Name             | Enter a user name.<br>This is the user name that you or an administrator set up on a RADIUS server.                                                                                                    |

| LABEL                          | DESCRIPTION                                                                                                    |
|--------------------------------|----------------------------------------------------------------------------------------------------|
| Password                       | This field is not available when you select <b>TLS</b> in the <b>Authentication Type</b> field.<br>Enter the password associated with the user name above.                                                                                                    |
| Certificate                    | <ul> <li>This field is only available when you select TLS in the Authentication Type field.</li> <li>Click Browse to select a certificate.</li> <li>Note: You must first have a wired connection to a network and obtain the certificate(s) from a certificate authority (CA).</li> <li>Consult your network administrator for more information.</li> </ul> |
| Validate Server<br>Certificate | Select the check box to check the certificate of the authentication server.                                                                                                    |
| PEAP Inner EAP                 | This field is only available when you select <b>PEAP</b> in the <b>Authentication Type</b> field.<br>The PEAP method used by the RADIUS server or AP for client authentication is <b>MS CHAP v2</b> .                                                                                                    |
| Back                           | Click <b>Back</b> to go to the <b>Site Survey</b> screen to select and connect to another network.                                                                                                    |
| Next                           | Click <b>Next</b> to confirm your selections and advance to the <b>Confirm Save</b> screen.<br>Refer to Section 4.3.2 on page 51.                                                                                                    |
| Exit                           | Click Exit to return to the Site Survey screen without saving.                                                                                                    |

 Table 8
 Station Mode: Security Setting: WPA/WPA2

#### 4.3.1.4 IEEE 802.1x

Configure IEEE 802.1x security with various authentication methods in this screen.

| Security Setting                                              |                          |               |           |
|---------------------------------------------------------------|--------------------------|---------------|-----------|
| <ul> <li>Authentication Type:</li> <li>Login Name:</li> </ul> | PEAP                     |               |           |
| Password:                                                     |                          |               |           |
| 🗖 Validate Server Ce                                          | rtificate(Click to Enabl | e or Disable) |           |
| PEAP Inner EAP:                                               | MS-CHAP-V2               | -             |           |
|                                                               |                          | Back          | Next Exit |

Figure 28 Station Mode: Security Setting: 802.1x

 Table 9
 Station Mode: Security Settings: IEEE 802.1x

| LABEL                          | DESCRIPTION                                                                                                    |
|--------------------------------|----------------------------------------------------------------------------------------------------|
| Authentication<br>Type         | The type of authentication you use depends on the RADIUS server or AP. Select an authentication method from the drop down list. Options are <b>TLS</b> and <b>PEAP</b> .                              |
| Login Name                     | Enter a user name.<br>This is the user name that you or an administrator set up on a RADIUS server.                                                                                                   |
| Password                       | This field is not available when you select <b>TLS</b> in the <b>Authentication Type</b> field.<br>Enter the password associated with the user name above.                                            |
| Certificate                    | This field is only available when you select <b>TLS</b> in the <b>Authentication Type</b> field.<br>Click <b>Browse</b> to select a certificate.                                                      |
|                                | <b>Note:</b> You must first have a wired connection to a network and obtain the certificate(s) from a certificate authority (CA). Consult your network administrator for more information.            |
| Validate Server<br>Certificate | Select the check box to check the certificate of the authentication server.                                                                                                    |
| PEAP Inner EAP                 | This field is only available when you select <b>PEAP</b> in the <b>Authentication Type</b> field.<br>The PEAP method used by the RADIUS server or AP for client authentication is <b>MS CHAP v2</b> . |
| Back                           | Click <b>Back</b> to go to the <b>Site Survey</b> screen to select and connect to another network.                                                                                                    |
| Next                           | Click <b>Next</b> to confirm your selections and advance to the <b>Confirm Save</b> screen.<br>Refer to Section 4.3.2 on page 51.                                                                     |
| Exit                           | Click Exit to return to the Site Survey screen without saving.                                                                                                    |

## 4.3.2 Confirm Save Screen

Use this screen to confirm and save the security settings.

| Figure 29 Confirm Save Scr |
|----------------------------|
|----------------------------|

| Network Name: | AG-TEST        |  |
|---------------|----------------|--|
| Network Type: | Infrastructure |  |
| Channel:      | 1              |  |
| Security:     | WPA            |  |
|               |                |  |
|               |                |  |
|               |                |  |

| LABEL            | DESCRIPTION                                                                                                    |  |
|------------------|----------------------------------------------------------------------------------------------------|--|
| Security Setting |                                                                                                    |  |
| Network Name     | This field displays the SSID previously entered.                                                                                                    |  |
| Network Type     | This field displays the network type ( <b>Infrastructure</b> or <b>Ad-Hoc</b> ) of the wireless device.                                                                           |  |
| Channel          | This field displays the channel number used by the profile.                                                                                                    |  |
| Security         | This field shows whether data encryption is activated ( <b>WEP</b> (WEP or 802.1x), <b>WPA</b> , <b>WPA-PSK</b> , <b>WPA2</b> , <b>WPA2-PSK</b> ) or inactive ( <b>DISABLE</b> ). |  |
| Back             | Click Back to return to the previous screen.                                                                                                    |  |
| Save             | Click <b>Save</b> to save the changes back to the AG-220 and display the <b>Link Info</b> screen.                                                                                 |  |
| Exit             | Click Exit to discard changes and return to the Site Survey screen.                                                                                                    |  |

Table 10 Confirm Save Screen

## 4.4 The Profile Screen

A profile is a set of wireless parameters that you need to connect to a wireless network. With a profile activated, each time you start the AG-220, it automatically scans for the specific SSID and joins that network with the pre-defined wireless security settings. If the specified network is not available, the AG-220 cannot connect to a network.

If you do not configure and activate a profile, each time you start the AG-220, the AG-220 uses the default profile to connect to any available network that has no security enabled.

The default profile is a profile that allows you to connect to any SSID that has no security enabled.

Click the **Profile** tab in the ZyXEL utility program to display the **Profile** screen as shown next.

The profile function allows you to save the wireless network settings in this screen, or use one of the pre-configured network profiles.

| 1  | Profile Nam | SSID 🗄      |                                                                                                   |
|----|-------------|-------------|---------------------------------------------------------------------------------------------------|
| Ŭ  | DEFAULT     | ANY         | Network Type: Infrastructure<br>SSID: ANY<br>Channel:<br>Security: DISABLE<br>Transfer Rate: Auto |
| Co | nnect Add   | Delete Edit |                                                                                                   |

Figure 30 Station Mode: Profile

 Table 11
 Station Mode: Profile

| LABEL        | DESCRIPTION                                                                                                    |
|--------------|----------------------------------------------------------------------------------------------------|
| Profile List | Click a column heading to sort the entries.                                                                                          |
|              | denotes that the wireless device is in infrastructure mode and the wireless security is activated.                                   |
| ΰ,           | denotes that the wireless device is in infrastructure mode but the wireless security is deactivated.                                 |
| or<br>D      | denotes that the wireless device is in Ad-Hoc mode and the wireless security is activated.                                           |
|              | denotes that the wireless device is in Ad-Hoc mode but the wireless security is deactivated.                                         |
| Profile Name | This is the name of the pre-configured profile.                                                                                      |
| SSID         | This is the SSID of the wireless network to which the selected profile associate.                                                    |
| Connect      | To use and activate a previously saved network profile, select a pre-configured profile name in the table and click <b>Connect</b> . |
| Add          | To add a new profile into the table, click <b>Add</b> .                                                                              |
| Delete       | To delete an existing wireless network configuration, select a profile in the table and click <b>Delete</b> .                        |
| Edit         | To edit an existing wireless network configuration, select a profile in the table and click <b>Edit</b> .                            |
| Profile Info | The following fields display detailed information of the selected profile in the <b>Profile List</b> table.                          |
| Network Type | This field displays the network type ( <b>Infrastructure</b> or <b>Ad-Hoc</b> ) of the profile.                                      |

| LABEL         | DESCRIPTION                                                                                                    |
|---------------|----------------------------------------------------------------------------------------------------|
| SSID          | This field displays the SSID (Service Set IDentifier) of the profile.                                                            |
| Channel       | This field displays the channel number used by the profile.                                                                      |
| Security      | This field shows whether data encryption is activated (WEP (WEP or 802.1x), WPA, WPA-PSK, WPA2, WPA2-PSK) or inactive (DISABLE). |
| Transfer Rate | This field displays the transmission speed of the selected profile in megabits per second (Mbps).                                |

| Table 11 | Station Mode: Profile | (continued) |
|----------|-----------------------|-------------|
|----------|-----------------------|-------------|

## 4.4.1 Adding a New Profile

Follow the steps below to add a new profile.

1 Click Add in the Profile screen. An Add New Profile screen displays as shown next. Click Next to continue.

Figure 31 Station Mode: Profile: Add a New Profile

|                                             |      | SSID      |     |
|---------------------------------------------|------|-----------|-----|
| Profile Name:                               | 1    | Wireless  |     |
|                                             | 1 mm | ZYS       |     |
| Network Type:                               | 1    | WirelessA |     |
| • InfrastructureConnect to an Access point  | 1    | fafafafaf |     |
| C Ad-hocConnect directly to other computers |      | CPE_5540  | ~   |
|                                             |      | Scan Sel  | ect |
| Nevt Evit                                   |      |           |     |

| Table 12         Station Mode: Profile: Add a New Profile | Table 12 | 12 Station Mod | e: Profile: Add a | New Profile |
|-----------------------------------------------------------|----------|----------------|-------------------|-------------|
|-----------------------------------------------------------|----------|----------------|-------------------|-------------|

| LABEL           | DESCRIPTION                                                                                                    |
|-----------------|----------------------------------------------------------------------------------------------------|
| Add New Profile |                                                                                                    |
| Profile Name    | Enter a descriptive name in this field.                                                                                                    |
| SSID            | Select an available wireless device in the <b>Scan Info</b> table and click <b>Select</b> , or enter the SSID of the wireless device to which you want to associate in this field manually. Otherwise, enter <b>Any</b> to have the AG-220 associate to any AP or roam between any infrastructure wireless networks. |
| Network Type    | Select <b>Infrastructure</b> to associate to an AP. Select <b>Ad-Hoc</b> to associate to a peer computer.                                                                                                    |
| Next            | Click Next to go to the next screen.                                                                                                    |
| Exit            | Click Exit to go back to the previous screen without saving.                                                                                                    |

| LABEL     | DESCRIPTION                                                                                           |  |  |  |  |
|-----------|----------------------------------------------------------------------------------------------------|--|--|--|--|
| Scan Info | This table displays the information of the available wireless networks within the transmission range. |  |  |  |  |
| íi∽ '     | denotes that the wireless device is in infrastructure mode and the wireless security is activated.    |  |  |  |  |
| or        | denotes that the wireless device is in infrastructure mode but the wireless security is deactivated.  |  |  |  |  |
|           | denotes that the wireless device is in Ad-Hoc mode and the wireless security is activated.            |  |  |  |  |
|           | denotes that the wireless device is in Ad-Hoc mode but the wireless security is deactivated.          |  |  |  |  |
| SSID      | This field displays the SSID (Service Set IDentifier) of each AP or peer device.                      |  |  |  |  |
| Scan      | Click Scan to search for available wireless devices within transmission range.                        |  |  |  |  |
| Select    | Select an available wireless device in the table and click <b>Select</b> to add it to this profile.   |  |  |  |  |
|           | Whenever you activate this profile, the AG-220 associates to the selected wireless network only.      |  |  |  |  |

 Table 12
 Station Mode: Profile: Add a New Profile (continued)

- **2** If you select the **Infrastructure** network type in the previous screen, skip to step 3. If you select the **Ad-Hoc** network type in the previous screen, a screen displays as follows. Select a channel number and click **Next** to continue.
- **Note:** To associate to an ad-hoc network, you must use the same channel as the peer computer.

| Channel: | 1 |                |
|----------|---|----------------|
|          | 1 |                |
|          |   |                |
|          |   |                |
|          |   |                |
|          |   |                |
|          |   | Back Next Evit |

Figure 32 Station Mode: Profile: Select a Channel

| Table 13         Station Mode: Profile: Select a Channel |
|----------------------------------------------------------|
|----------------------------------------------------------|

| LABEL             | DESCRIPTION                                                                                                    |
|-------------------|----------------------------------------------------------------------------------------------------|
| Wireless Settings |                                                                                                    |
| Channel           | Select a channel number from the drop-down list box. To associate to an ad-hoc network, you must use the same channel as the peer computer. |

**3** If you selected **Infrastructure** network type in the first screen, select **WEP**, **WPA**, **WPA2**, **WPA-PSK**, **WPA2-PSK** or **802.1x** from the drop-down list box to enable data encryption. If you selected **Ad-Hoc** network type in the first screen, you can only use **WEP** encryption method. Otherwise, select **DISABLE** to allow the AG-220 to communicate with the access points or other peer wireless computers without any data encryption, and skip to step 5.

Figure 33 Station Mode: Profile: Wireless Settings

| Encryption Type : | DISABLE            | •               |
|-------------------|--------------------|-----------------|
|                   | DISABLE            |                 |
|                   | WEP                |                 |
|                   | WPA2               |                 |
|                   | WPA-PSK            |                 |
|                   | WPA2-P5K<br>802.1x |                 |
|                   | (SOLITA)           |                 |
|                   |                    |                 |
|                   |                    |                 |
|                   |                    | Death New Crite |

**4** The screen varies depending on the encryption method you select in the previous screen. The settings must be exactly the same on the APs or other peer wireless computers as they are on the AG-220. Refer to Section 4.3.1 on page 47 for detailed information on wireless security configuration.

Figure 34 Station Mode: Profile: Security Settings

| Encryption Type:     | TKIP                       |             |  |
|----------------------|----------------------------|-------------|--|
| Authentication Type: | PEAP                       | •           |  |
| 🛌 Login Name:        |                            |             |  |
| Password:            |                            |             |  |
| 🗖 Validate Server Ce | ertificate(Click to Enable | or Disable) |  |
| PEAP Inner EAP:      | MS-CHAP-V2                 | -           |  |

**5** This read-only screen shows a summary of the new profile settings. Verify that the settings are correct. Click **Save** to save and go to the next screen. Click **Back** to return to the previous screen. Otherwise, click **Exit** to go back to the **Profile** screen without saving.

| Figure 35 | Station | Mode: | Profile: | Confirm | New | Settings |
|-----------|---------|-------|----------|---------|-----|----------|
|-----------|---------|-------|----------|---------|-----|----------|

| Network Name:   | AG-TEST        |  |
|-----------------|----------------|--|
| > Network Type: | Infrastructure |  |
| > Channel:      | 1              |  |
| > Security:     | WPA            |  |
|                 |                |  |
|                 |                |  |

- 6 To use this network profile, click the Activate Now button. Otherwise, click the Activate Later button. You can activate only one profile at a time.
- **Note:** Once you activate a profile, the ZyXEL utility will use that profile the next time it is started.

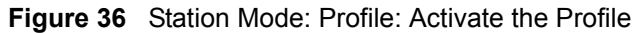

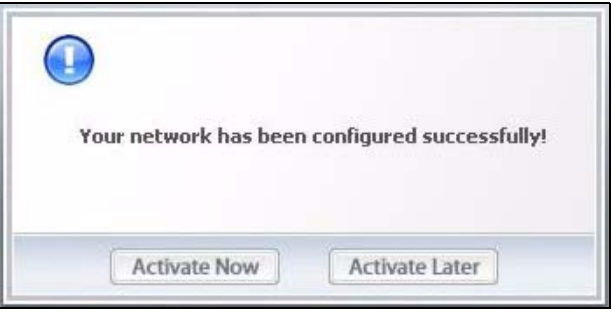

## 4.5 The Advanced Screen

To set the network mode of the AG-220, click the Advanced tab.

| Advanced Setting |      |      |
|------------------|------|------|
| > Frequency:     | Auto |      |
|                  |      |      |
|                  |      | Save |
|                  |      |      |

Figure 37 Station Mode: Advanced

 Table 14
 Station Mode: Advanced

| LABEL            | DESCRIPTION                                                                                                    |
|------------------|----------------------------------------------------------------------------------------------------|
| Advanced Setting |                                                                                                    |
| Frequency        | Choose a network mode. Select <b>Auto</b> (default) to have your AG-220 automatically connect to other wireless devices in IEEE 802.11a, b or g modes. Select <b>11a</b> to have your AG-220 connect to other wireless devices in IEEE 802.11a mode only, or <b>11b+11g</b> to have your AG-220 connect to other wireless devices in IEEE 802.11b and 802.11g modes only. |
| Save             | Click <b>Save</b> to save the changes to the AG-220. If you are connected to a wireless network when changing network modes, the AG-220 will disconnect and then attempt to reestablish the connection using the new setting.                                                                                                    |

## 4.6 The Adapter Screen

To set the other advanced features on the AG-220, click the Adapter tab.

#### Figure 38 Station Mode: Adapter

| 0                    | •                    |                                   |
|----------------------|----------------------|-----------------------------------|
| tinuous Access Mode  | -                    |                                   |
| Security Technology) |                      |                                   |
| 34567                | Start                |                                   |
|                      |                      |                                   |
|                      |                      |                                   |
|                      | ntinuous Access Mode | Security Technology) 234567 Start |

Table 15 Station Mode: Adapter

| LABEL                | DESCRIPTION                                                                                                    |
|----------------------|----------------------------------------------------------------------------------------------------|
| Adapter Setting      |                                                                                                    |
| Transmission Rate    | In most networking scenarios, the factory default <b>Fully Auto</b> setting is the most efficient and allows your AG-220 to operate at the highest possible transmission (data) rate.                                        |
|                      | If you want to select a specific transmission rate, select one that the AP or peer wireless device supports.                                                                                                    |
|                      | <b>Note:</b> With USB 1.0/1.1, the AG-220 can only transmit at up to 11Mbps.                                                                                                    |
| Preamble Type        | Preamble is used to signal that data is coming to the receiver. Select the preamble type that the AP uses.                                                                                                    |
|                      | <b>Short</b> preamble increases performance as less time sending preamble means more time for sending data. All IEEE 802.11b/g compliant wireless adapters support <b>Long</b> preamble, but not all support short preamble. |
|                      | Select <b>Auto</b> to have the AG-220 automatically use short preamble when all access point or wireless stations support it; otherwise the AG-220 uses long preamble.                                                       |
|                      | <b>Note:</b> The AG-220 and the access point or wireless stations MUST use the same preamble mode in order to communicate.                                                                                                   |
| Power Saving<br>Mode | Select <b>Maximum Power Save</b> or <b>Fast Power Save</b> to save power (especially for notebook computers). This forces the AG-220 to go to sleep mode when it is not transmitting data.                                   |
|                      | When you select <b>Continuous Access Mode</b> , the AG-220 will never go to sleep mode.                                                                                                    |

| LABEL                                                       | DESCRIPTION                                                                                                    |
|-------------------------------------------------------------|----------------------------------------------------------------------------------------------------|
| OTIST (One-<br>Touch Intelligent<br>Security<br>Technology) | Select this check box to enable OTIST.                                                                                                    |
| Setup Key                                                   | Enter the same setup key (up to eight printable characters) as the ZyXEL AP or wireless router to which you want to associate. The default OTIST setup key is "01234567".<br><b>Note:</b> If you change the OTIST setup key on the ZyXEL AP or                                                                                                    |
|                                                             | wireless router, you must also make the same change here.                                                                                                    |
| Start                                                       | Click <b>Start</b> to encrypt the wireless security data using the setup key and have the ZyXEL AP or wireless router set your AG-220 to use the same wireless settings as the ZyXEL AP or wireless router. You must also activate and start OTIST on the ZyXEL AP or wireless router all within three minutes. See Section 3.3 on page 39 for more information. |
| Save                                                        | Click Save to save the changes to the AG-220 and return to the Link Info screen.                                                                                                    |

 Table 15
 Station Mode: Adapter (continued)

# CHAPTER 5 Access Point Mode Configuration

This chapter shows you how to configure your AG-220 in access point mode.

## 5.1 Access Point Mode Introduction

To set your AG-220 to access point (AP) mode, select **AP Mode** in any utility screen (refer to Section 1.2.3 on page 23).

Access point mode allows you to set up your wireless networks without using a dedicated AP.

## 5.1.1 ZyXEL Utility Screen Summary

This section describes the ZyXEL utility screens when the AG-220 is in AP mode.

Figure 39 ZyXEL Utility Menu Summary: AP Mode

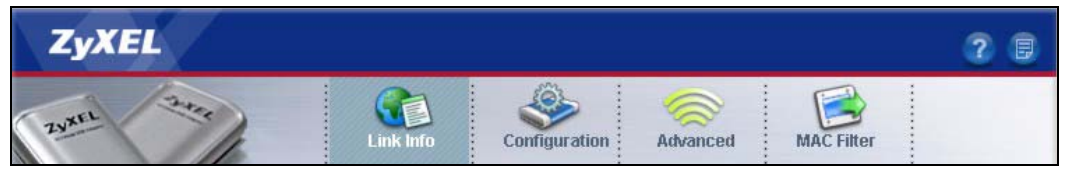

The following table describes the menus.

 Table 16
 ZyXEL Utility Menu Summary: AP Mode

| ТАВ           | DESCRIPTION                                                                                            |
|---------------|----------------------------------------------------------------------------------------------------|
| AP Mode       |                                                                                                    |
| Link Info     | Use this screen to see your current connection status, configuration and data rate statistics.         |
| Configuration | Use this screen to configure wireless LAN settings.                                                    |
| Advanced      | Use this screen to change the wireless network mode.                                                   |
| MAC Filter    | Use this screen to configure which computer(s) you want access to the wireless LAN through the AG-220. |

### 5.1.2 Additional Setup Requirements

To bridge your wired and wireless network using the AG-220, the following requirements must be met:

- **1** The AG-220 must be installed on a computer connected to the wired network.
- 2 Either bridge the two interfaces (wireless and wired) on the computer (using the **Configuration** screen of the ZyXEL utility in Windows XP) or configure network sharing (refer to Appendix B on page 75 for an example).
- **3** Set the wireless station's IP address to be dynamic if you want the wireless stations to access the wired network or the Internet through the AG-220. Refer to Appendix E on page 97 for how to configure your computer's IP address.

## 5.2 The Link Info Screen

Select the AP Mode check box and wait for about five seconds to display the screen as shown.

Figure 40 Access Point Mode: Link Info

| Status                    | Associ | ation List        |
|---------------------------|--------|-------------------|
| SSID: WLAN_AP             |        | MAC Address       |
| Current Channel: 1        | 1      | 00:13:49:63:3f:5e |
| Transmission Rate: 11Mbps |        |                   |
| Security: DISABLE         |        |                   |
| MAC: 00:60:B3:F3:28:50    |        |                   |
| Output Power: High        |        |                   |
|                           |        |                   |
|                           |        |                   |
|                           |        | Defent            |
|                           |        | Refresh           |

| Table 17 | Access Point | Mode: | Link | Info |
|----------|--------------|-------|------|------|
|----------|--------------|-------|------|------|

| LABEL             | DESCRIPTION                                                                                    |
|-------------------|------------------------------------------------------------------------------------------------|
| Status            |                                                                                                |
| SSID              | This field displays the name that identifies your AG-220 in the wireless LAN network.          |
| Current Channel   | This field displays the radio channel the AG-220 is currently using.                           |
| Transmission Rate | This field displays the current transmission rate of the AG-220 in megabits per second (Mbps). |

| LABEL            | DESCRIPTION                                                                                           |
|------------------|----------------------------------------------------------------------------------------------------|
| Security         | This field shows whether data encryption is activated ( <b>WEP</b> ) or inactive ( <b>DISABLE</b> ).  |
| MAC              | This field displays the MAC address of the AG-220.                                                    |
| Output Power     | This field shows the strength of the AG-220's antenna gain or transmission power.                     |
| Association List | This table lists up to 16 wireless clients that are currently connected to the AG-220.                |
|                  | denotes a wireless client without WEP security.                                                       |
|                  | denotes a wireless client with WEP security enabled.                                                  |
| MAC Address      | This field displays the MAC addresses of a wireless client that is currently connected to the AG-220. |
| Refresh          | Click Refresh to update this screen.                                                                  |

 Table 17
 Access Point Mode: Link Info (continued)

## 5.3 The Configuration Screen

Click Configuration in the ZyXEL utility screen to display the screen as shown.

Figure 41 Access Point Mode: Configuration

| Wireless Settings                                                                                | Security Settings                                                                                                  |           |
|--------------------------------------------------------------------------------------------------|----------------------------------------------------------------------------------------------------|-----------|
| SSID: WLAN_AP<br>☐ Hide SSID<br>Channel: 1<br>Output Power: High<br>☑ Bridge<br>1394 Net Adapter | <ul> <li>WEP:</li> <li>Authentication Type</li> <li>Pass Phrase:</li> <li>Transmit Key:</li> <li>Key 1:</li> </ul> | 128 Bits  |
|                                                                                                  | S                                                                                                    | we Cancel |

 Table 18
 Access Point Mode: Configuration

| LABEL                  | DESCRIPTION                                                                                                    |
|------------------------|----------------------------------------------------------------------------------------------------|
| Wireless Settings      |                                                                                                    |
| SSID                   | The SSID identifies the wireless network to which a wireless station is associated.<br>Wireless stations associating to the access point (the AG-220) must have the<br>same SSID.<br>Enter a descriptive name (up to 32 printable 7-bit ASCII characters) for the<br>wireless LAN.                                                                                              |
| Hide SSID              | Select this check box to hide the SSID so an intruder cannot obtain the SSID through scanning using a site survey tool.                                                                                                    |
| Channel                | Set the operating frequency/channel depending on your geographical region.                                                                                                    |
| Output Power           | Set this field if you need to conserve power consumption (especially for notebook computers). This control changes the strength of the AG-220's antenna gain or transmission power. Antenna gain, measured in dBm (decibel relative units compared to milliwatts), is the increase in coverage. Higher antenna gain improves the range of the signal for better communications. |
|                        | Select <b>High</b> to set the AG-220's antenna to transmit at 17-dBm.                                                                                                    |
|                        | Select <b>Medium-High</b> to set the AG-220's antenna to transmit at 15-dBm.                                                                                                    |
|                        | Select <b>Medium-Low</b> to set the AG-220's antenna to transmit at 13-dBm.                                                                                                    |
|                        | Select <b>Low</b> to set the AG-220's antenna to transmit at 11-dBm. This allows for the least power consumption.                                                                                                    |
| Bridge                 | Select the check box and an Ethernet adapter (network interface card (NIC)) on your computer from the drop-down list box. This allows you to connect your wireless network to the specified wired network.                                                                                                    |
| Security Settings      |                                                                                                    |
| WEP                    | Select <b>64 Bits</b> , <b>128 Bits</b> or <b>256 Bits</b> to activate WEP encryption and then fill in the related fields.                                                                                                    |
|                        | Select <b>Disable</b> to deactivate the WEP encryption.                                                                                                    |
| Authentication<br>Type | Select an authentication method. Choices are <b>Auto</b> , <b>Shared Key</b> and <b>Open System</b>                                                                                                    |
|                        | Refer to Section 3.2.3.1.2 on page 37 for more information.                                                                                                    |
| Pass Phrase            | When you select the radio button, enter a passphrase of up to 63 case-sensitive printable characters. As you enter the passphrase, the AG-220 automatically generates four different WEP key and displays it in the key field below. Refer to Section 3.2.3.1 on page 37 for more information.                                                                                  |
|                        | At the time of writing, you cannot use passphrase to generate 256-bit WEP keys.                                                                                                    |
| Transmit Key           | Select a default WEP key to use for data encryption. The key displays in the field below.                                                                                                    |

| LABEL                                             | DESCRIPTION                                                                                                    |
|---------------------------------------------------|----------------------------------------------------------------------------------------------------|
| Key x (where x is a<br>number between 1<br>and 4) | Select this option if you want to manually enter the WEP keys.                                                                                  |
|                                                   | Enter the WEP key in the field provided.                                                                                                    |
|                                                   | If you select <b>64 Bits</b> in the <b>WEP</b> field.                                                                                           |
|                                                   | Enter either 10 hexadecimal digits in the range of "A-F", "a-f" and "0-9" (for example, 11AA22BB33) for HEX key type                            |
|                                                   | OF                                                                                                    |
|                                                   | Enter 5 ASCII characters (case sensitive) ranging from "a-z", "A-Z" and "0-9" (for example, MyKey) for ASCII key type.                          |
|                                                   | If you select <b>128 Bits</b> in the <b>WEP</b> field,                                                                                          |
|                                                   | Enter either 26 hexadecimal digits in the range of "A-F", "a-f" and "0-9" (for example, 00112233445566778899AABBCC) for HEX key type            |
|                                                   | OF                                                                                                    |
|                                                   | Enter 13 ASCII characters (case sensitive) ranging from "a-z", "A-Z" and "0-9" (for example, MyKey12345678) for ASCII key type.                 |
|                                                   | If you select 256 Bits in the WEP field,                                                                                                    |
|                                                   | Enter either 58 hexadecimal digits in the range of "A-F", "a-f" and "0-9" (for example,                                                         |
|                                                   | 00001111222233334444555566666777788889999AAAABBBBCCCC000011)<br>for HEX key type                                                                |
|                                                   | OF                                                                                                    |
|                                                   | Enter 29 ASCII characters (case sensitive) ranging from "a-z", "A-Z" and "0-9" (for example, MyKey111122223333444455556678) for ASCII key type. |
|                                                   | Note: The values for the WEP keys must be set up exactly the                                                                                    |
|                                                   | same on all wireless devices in the same wireless LAN.                                                                                          |
|                                                   | ASCII WEP keys are case sensitive.                                                                                                    |
| Save                                              | Click <b>Save</b> to save the changes.                                                                                                    |
| Cancel                                            | Click Cancel to discard the changes.                                                                                                    |

 Table 18
 Access Point Mode: Configuration (continued)

## 5.4 The Advanced Screen

To set the network mode of the AG-220, click the Advanced tab.

| Frequency: | 802 11b+a                     |  |
|------------|-------------------------------|--|
|            | 802.11b+g                     |  |
|            | 802.11g<br>802.11b<br>802.11a |  |
|            |                               |  |
|            |                               |  |

Figure 42 Access Point Mode: Advanced

| Table 19 Access Point Mode: Advance |
|-------------------------------------|
|-------------------------------------|

| LABEL            | DESCRIPTION                                                                                                    |
|------------------|----------------------------------------------------------------------------------------------------|
| Advanced Setting |                                                                                                    |
| Frequency        | Choose a network mode. Select <b>802.11b+g</b> to have your AG-220 connect to other wireless devices in either IEEE 802.11 b or 802.11g modes.<br>Alternatively, select <b>802.11g</b> , <b>802.11b</b> or <b>802.11a</b> to have your AG-220 connect to other wireless devices in b, g or a mode only. |
| Save             | Click <b>Save</b> to save the changes to the AG-220. If you are connected to a wireless network when changing network modes, the AG-220 will disconnect and then attempt to reestablish the connection using the new setting.                                                                           |

## 5.5 The MAC Filter Screen

The **MAC Filter** screen allows you to configure the AG-220 to give exclusive access to devices (**Accept**) or exclude devices from connecting to the AG-220 (**Reject**). The MAC address is assigned at the factory and consists of six pairs of hexadecimal characters, for example, 00:A0:C5:00:00:02. You need to know the MAC address of the device(s) to configure this screen. See Section 3.2.2 on page 36 for more information.

Figure 43 Access Point Mode: MAC Filter

| Disable             |                                                                                                    |                                                                                                    |
|---------------------|----------------------------------------------------------------------------------------------------|----------------------------------------------------------------------------------------------------|
| 1 00:A0:C5:01:23:45 | 9 [                                                                                                    |                                                                                                    |
| 2                   | 10                                                                                                    |                                                                                                    |
| 3                   | 11                                                                                                    |                                                                                                    |
| 4                   | 12                                                                                                    |                                                                                                    |
| 5                   | 13                                                                                                    |                                                                                                    |
| 6                   | 14                                                                                                    |                                                                                                    |
| 7                   | 15                                                                                                    |                                                                                                    |
| 8                   | 16                                                                                                    |                                                                                                    |
|                     | Disable         Image: Constraint of the second second | Disable       1     00:A0:C5:01:23:45     9       2     10       3     11       4     12       5     13       6     14       7     15       8     16 |

| Table 20 | Access Point Mode: | MAC Filter |
|----------|--------------------|------------|
|----------|--------------------|------------|

| LABEL                      | DESCRIPTION                                                                                                    |
|----------------------------|----------------------------------------------------------------------------------------------------|
| Filter Type                | Define the filter action for the list of MAC addresses in the MAC address filter table.<br>Select <b>Disable</b> to deactivate the MAC filter feature.<br>Select <b>Reject</b> to block access to the AG-220, MAC addresses not listed will be<br>allowed to access the AG-220. |
|                            | Select <b>Accept</b> to permit access to the AG-220, MAC addresses not listed will be denied access to the AG-220.                                                                                                    |
| Filter MAC<br>Address 1-16 | Specify the MAC address(es) of the wireless station(s) that is allowed or denied association to the AG-220.                                                                                                    |
|                            | Enter six pairs of hexadecimal digits (separated by colons) in the range of "A-F", "a-f" and "0-9" (for example, 00:A0:C5:00:00:02).                                                                                                    |
|                            | If you enter an invalid MAC address, once you click <b>Save</b> to save the values, a warning screen will be displayed.                                                                                                    |
| Save                       | Click <b>Save</b> to save the changes to the AG-220.                                                                                                    |
| Cancel                     | Click Cancel to discard the changes.                                                                                                    |

# CHAPTER 6 Maintenance

This chapter describes how to uninstall or upgrade the ZyXEL utility.

## 6.1 The About Screen

The **About** screen displays driver and utility version numbers of the AG-220. To display the screen as shown below, click the about () button.

| Figure | 44 | About |
|--------|----|-------|
|--------|----|-------|

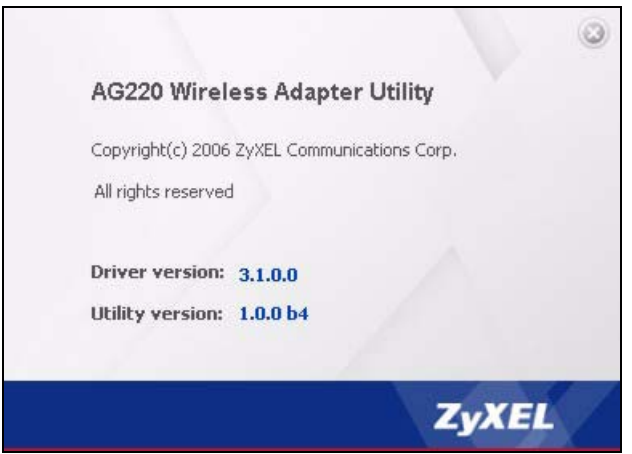

The following table describes the read-only fields in this screen.

#### Table 21 About

| LABEL           | DESCRIPTION                                                  |
|-----------------|--------------------------------------------------------------|
| Driver Version  | This field displays the version number of the AG-220 driver. |
| Utility Version | This field displays the version number of the ZyXEL utility. |

## 6.2 Uninstalling the ZyXEL Utility

Follow the steps below to remove (or uninstall) the ZyXEL utility from your computer.

- 1 Click Start, (All) Programs, ZyXEL AG-220 Wireless USB Adapter Utility, Uninstall ZyXEL AG-220 Wireless USB Adapter Utility.
- 2 When prompted, click OK or Yes to remove the driver and the utility software.

#### Figure 45 Uninstall: Confirm

| Do you want to completely remove the sel | elected application and all of its features? |
|------------------------------------------|----------------------------------------------|
| <u>Y</u> es                              | No                                           |

**3** Click **Finish** to complete uninstalling the software and restart the computer when prompted.

#### Figure 46 Uninstall: Finish

|               | InstallShield Wizard Complete<br>Setup has finished installing ZyXEL AG-220 Wireless Adapter Utility on your computer.                                                                           |
|---------------|----------------------------------------------------------------------------------------------------|
|               | <ul> <li>Yes, I want to restart my computer now.</li> <li>No, I will restart my computer later.</li> <li>Remove any disks from their drives, and then click Finish to complete setup.</li> </ul> |
| InstallShield | < Back Finish Cancel                                                                                                    |

## 6.3 Upgrading the ZyXEL Utility

**Note:** Before you uninstall the ZyXEL utility, take note of your current wireless configurations.

To perform the upgrade, follow the steps below.

- **1** Download the latest version of the utility from the ZyXEL web site and save the file on your computer.
- **2** Follow the steps in Section 6.2 on page 69 to remove the current ZyXEL utility from your computer.
- **3** Restart your computer when prompted.
- **4** Disconnect the AG-220 from your computer.
- **5** Double-click on the setup program for the new utility to start the ZyXEL utility installation.
- **6** Insert the AG-220 and check the version numbers in the **About** screen to make sure the new utility is installed properly.

# CHAPTER 7 Troubleshooting

This chapter covers potential problems and the possible remedies. After each problem description, some instructions are provided to help you to diagnose and to solve the problem.

# 7.1 Problems Starting the ZyXEL Utility

| Table 22 | Troubleshooting | Starting | ZyXEL | Utility |
|----------|-----------------|----------|-------|---------|
|----------|-----------------|----------|-------|---------|

| PROBLEM                                           | CORRECTIVE ACTION                                                                                                    |
|---------------------------------------------------|----------------------------------------------------------------------------------------------------|
| Cannot start the<br>ZyXEL Wireless<br>LAN utility | Make sure the AG-220 is properly inserted and the LED is on. Refer to the Quick Start Guide for the LED descriptions.                                                                                                    |
|                                                   | Use the <b>Device Manager</b> to check for possible hardware conflicts. Click <b>Start</b> , <b>Settings</b> , <b>Control Panel</b> , <b>System</b> , <b>Hardware</b> and <b>Device Manager</b> . Verify the status of the AG-220 under <b>Network Adapter</b> . (Steps may vary depending on the version of Windows). |
|                                                   | Install the AG-220 in another computer.                                                                                                    |
|                                                   | If the error persists, you may have a hardware problem. In this case, you should contact your local vendor.                                                                                                    |
| The ZyXEL utility<br>icon does not<br>display.    | If you have installed the Funk Odyssey Client software on the computer, uninstall (remove) both the Funk Odyssey Client software and ZyXEL utility, and then install the ZyXEL utility again after restarting the computer.                                                                                            |

# 7.2 Problem Connecting to an Access Point

| Table 23 | Troubleshooting Access Point Connection Problem     |
|----------|-----------------------------------------------------|
|          | Troubleshooting / toocss r onit connection r roblem |

| PROBLEM                                                                                                    | CORRECTIVE ACTION                                                                                                    |
|----------------------------------------------------------------------------------------------------|----------------------------------------------------------------------------------------------------|
| When using the<br>Windows XP<br>configuration tool,<br>the AG-220 cannot<br>scan for or<br>connect to any<br>access points. | The AG-220 might still be operating in access point mode. This results when you set the AG-220 to operate in access point mode using the ZyXEL utility, close the ZyXEL utility and then use the Windows XP configuration tool.<br>Before you use the Windows XP configuration tool, make sure you set the AG-220 to operate in station mode before you close and exit the ZyXEL utility. |

# 7.3 Problem with the Link Quality

| PROBLEM                                                                | CORRECTIVE ACTION                                                                                                    |
|------------------------------------------------------------------------|----------------------------------------------------------------------------------------------------|
| The link quality<br>and/or signal<br>strength is poor all<br>the time. | Search and connect to another AP with a better link quality using the <b>Site Survey</b> screen.                                                                       |
|                                                                        | Move your computer closer to the AP or the peer computer(s) within the transmission range.                                                                             |
|                                                                        | There may be too much radio interference (for example microwave or another AP using the same channel) around your wireless network. Lower the output power of each AP. |
|                                                                        | Make sure there are not too many wireless stations connected to a wireless network.                                                                                    |

# 7.4 Problems Communicating With Other Computers

| PROBLEM                                                                                                    | CORRECTIVE ACTION                                                                                                    |
|----------------------------------------------------------------------------------------------------|----------------------------------------------------------------------------------------------------|
| In wireless station<br>mode, the<br>computer with the<br>AG-220 installed<br>cannot<br>communicate with<br>the other<br>computer(s). | <ul> <li>In Infrastructure Mode</li> <li>Make sure that the AP and the associated computers are turned on and working properly.</li> <li>Make sure the AG-220 computer and the associated AP use the same SSID.</li> <li>Change the AP and the associated wireless clients to use another radio channel if interference is high.</li> <li>Make sure that the computer and the AP share the same security option and key. Verify the settings in the <b>Profile Security Setting</b> screen.</li> <li>If you are using WPA(2) or WPA(2)-PSK security, try changing your encryption type from TKIP to AES or vice versa.</li> <li>In Ad-Hoc (IBSS) Mode</li> <li>Verify that the peer computer(s) is turned on.</li> <li>Make sure that the computer and the peer computer(s) are using the same SSID and channel.</li> <li>Make sure that the computer and the peer computer(s) share the same security settings.</li> <li>Change the wireless clients to use another radio channel if interference is high.</li> </ul> |
| In access point<br>mode, the wireless<br>station(s) cannot<br>associate to the<br>AG-220.                                            | Verify that the computer with the AG-220 installed is turned on.<br>Make sure the wireless station(s) uses the same SSID as the AG-220.<br>Make sure the wireless station(s) uses the same security settings.<br>Verify that the wireless station(s) is not blocked in the <b>MAC Filter</b> screen.                                                                                                    |

| Table 25 | Troubleshooting Communication Problems |  |
|----------|----------------------------------------|--|
|          |                                        |  |
# **APPENDIX A** Product Specifications

#### Table 26 Product Specifications

| PHYSICAL AND ENVIRONMEN | ITAL                                                                                                    |
|-------------------------|----------------------------------------------------------------------------------------------------|
| Product Name            | ZyXEL AG-220 802.11a/g Wireless USB Adapter                                                                  |
| Interface               | USB 2.0 compatible                                                                                           |
| Standards               | IEEE 802.11a<br>IEEE 802.11b<br>IEEE 802.11g                                                                 |
| Network Architectures   | Infrastructure<br>Ad-Hoc                                                                                     |
| Operating Temperature   | 0 ~ 50 degrees Centigrade                                                                                    |
| Storage Temperature     | -30 ~ 60 degrees Centigrade                                                                                  |
| Operating Humidity      | 20 ~ 95% (non-condensing)                                                                                    |
| Storage Humidity        | 20 ~ 95% (non-condensing)                                                                                    |
| Power                   | TX power consumption: < 380mA<br>RX power consumption: < 200mA                                               |
| Voltage                 | 5V                                                                                                    |
| Weight                  | 25.8 g                                                                                                    |
| Dimension               | (W) 95 mm × (D) 30 mm × (H) 16 mm                                                                            |
| RADIO SPECIFICATIONS    |                                                                                                    |
| Media Access Protocol   | IEEE 802.11                                                                                                  |
| Frequency               | Industrial Scientific Medical Band<br>2.4 ~ 2.484 GHz (IEEE 802.11b/g) and 5.15 ~ 5.725GHz (IEEE<br>802.11a) |

| Operating Frequencies and | IEEE 802.11b/g:                                                                                      |
|---------------------------|----------------------------------------------------------------------------------------------------|
| Channels                  | 2.4 ~ 2.4835 GHz                                                                                     |
|                           | FCC: 11 channels                                                                                     |
|                           | Taiwan: 11 channels                                                                                  |
|                           | CE: 13 channels                                                                                      |
|                           | IEEE 802.11a:                                                                                        |
|                           | 5.15 ~ 5.25 GHz                                                                                      |
|                           | FCC: 4 channels                                                                                      |
|                           | CE: 4 channels                                                                                       |
|                           | 5.25 ~ 5.35 GHz                                                                                      |
|                           | FCC: 4 channels                                                                                      |
|                           | Taiwan: 4 channels                                                                                   |
|                           | CE: 4 channels                                                                                       |
|                           | 5.470 ~ 5.725 GHz                                                                                    |
|                           | CE: 11 channels                                                                                      |
|                           | 5.725 ~ 5.825 GHz                                                                                    |
|                           | FCC: 4 channels                                                                                      |
|                           | Taiwan: 4 channels                                                                                   |
| Data Rate                 | 54 Mbps with automatic fallback to 48, 36, 24, 18, 12, 9 and 6 Mbps                                  |
| Modulation                | IEEE 802.11a: 54, 48, 36, 24, 18, 12, 9, 6 Mbps (OFDM)                                               |
|                           | IEEE 802.11b: 11, 5.5 Mbps (CCK), 2 Mbps (DQPSK), 1 Mbps (DBPSK)                                     |
|                           | IEEE 802.11g: 54, 48, 36, 24, 18, 12, 9, 6 Mbps (OFDM)                                               |
| Average Output Power      | IEEE 802.11a: 12dBm (+/- 2dBm) at 54Mbps, OFDM                                                       |
|                           | IEEE 802.11b: 17dBm (+/- 2dBm) at 11Mbps, CCK, QPSK, BPSPK                                           |
|                           | IEEE 802.11g: 14dBm (+/- 2dBm) at 54Mbps, OFDM                                                       |
| RX Sensitivity            | IEEE 802.11g (OFDM): 54 Mbps: < -70 dBm                                                              |
|                           | IEEE 802.11b (CCK): 11 Mbps: < -85 dBm                                                               |
| SOFTWARE SPECIFICATIONS   |                                                                                                    |
| Device Drivers            | Microsoft Windows 98 Second Edition, Windows ME, Windows 2000, Windows XP, Windows XP 64-bit edition |
| Security                  | 64/128/256-bit WEP                                                                                   |
|                           | WPA/WPA-PSK/WPA2/WPA2-PSK                                                                            |
|                           | IEEE 802.1x                                                                                          |
| Roaming                   | IEEE 802.11b/g compliant                                                                             |

| Table 26 | Product Specifications | (continued) |
|----------|------------------------|-------------|
|----------|------------------------|-------------|

# **APPENDIX B**

# **Access Point Mode Setup Example**

This example uses the network sharing feature in Windows 2000 to bridge the wired and wireless network when you set the AG-220 in access point (AP) mode.

Refer to Chapter 5 on page 61 for setup methods and requirements.

Steps may vary depending on your Windows version. You may need to install additional software in Windows 98 Second Edition and Windows ME.

# Configuring the Computer on Which You Install the AG-220

- 1 Refer to Section 1.2.3 on page 23 to set the AG-220 to operate in AP mode.
- **2** Click Start, Settings, Network and Dial-up Connections (or click Start, Settings, Control Panel and double-click Network and Dial-up Connections).

Figure 47 Windows 2000: Start

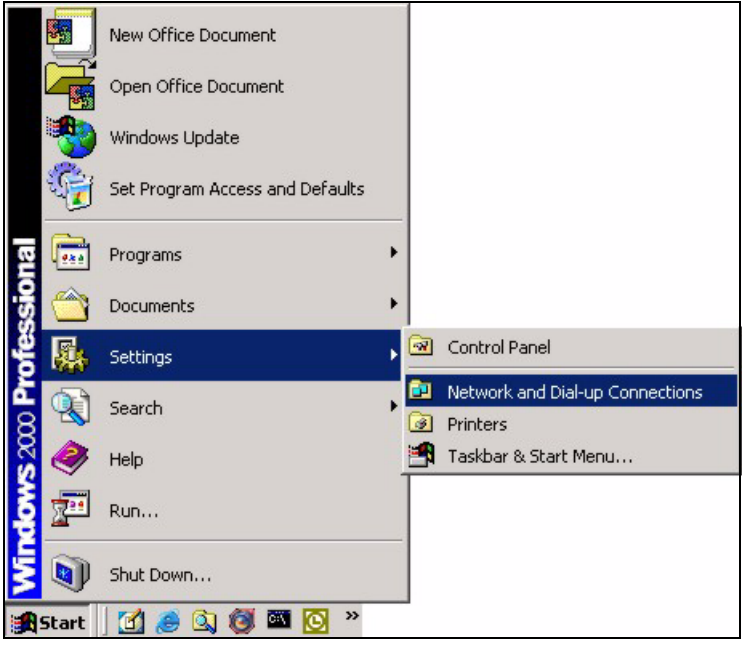

**3** Right-click on the icon for your wired Ethernet adapter and click **Properties**.

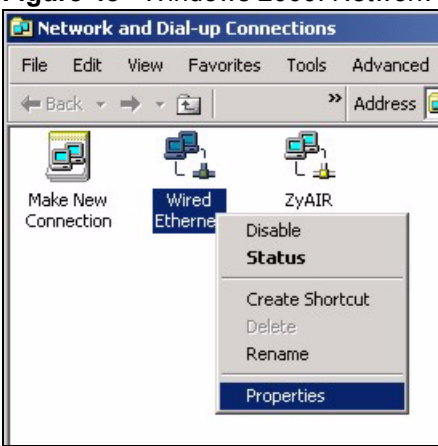

Figure 48 Windows 2000: Network and Dial-up Connections

**4** A **Properties** screen displays. Click the **Sharing** tab and select **Enable Internet Connection Sharing for this connection**. Click **OK**.

| Figure 49 | Windows 2000: Network Properties |
|-----------|----------------------------------|
|           |                                  |

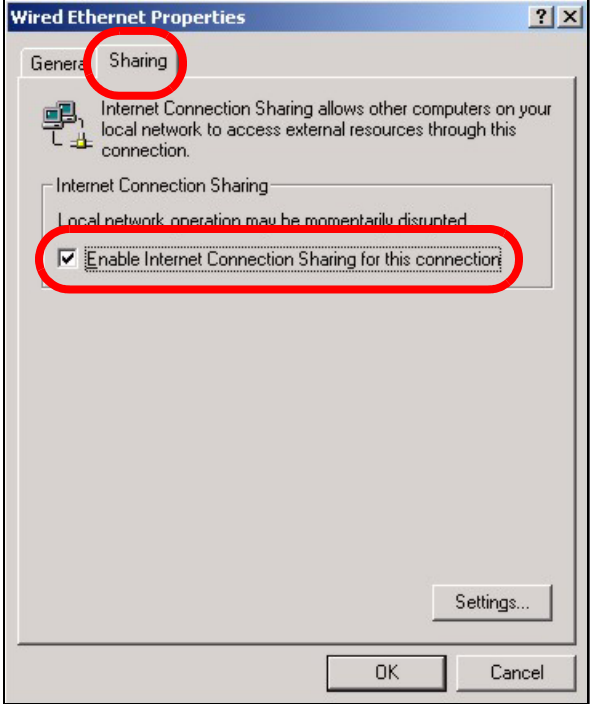

If there is more than one network adapter on the computer, select **Enable Internet Connection Sharing for this connection** and select the network adapter to which you want to share network access.

| Wired Ethernet Properties                                                                                                | ? X            |
|----------------------------------------------------------------------------------------------------|----------------|
| Genera                                                                                                    | 1              |
| Internet Connection Sharing allows other computers of local network to access external resources through the connection. | in your<br>iis |
| Shared access                                                                                                    |                |
| Local network operation may be momentarily disrupted                                                                     |                |
| Enable Internet Connection Sharing for this connection                                                                   |                |
| Eor local network:                                                                                                    |                |
| ZyAIR                                                                                                    | J              |
| Setting                                                                                                    | gs             |
|                                                                                                    |                |
| ОК С                                                                                                    | ancel          |

Figure 50 WIndows 2000: Network Properties: Select Network Adapter

**5** A notice screen displays. Click **Yes**.

|                                                                |                                                                                          |                                                                     |                                               |                                                                      | <u></u>                                                                         |
|----------------------------------------------------------------|------------------------------------------------------------------------------------------|---------------------------------------------------------------------|-----------------------------------------------|----------------------------------------------------------------------|---------------------------------------------------------------------------------|
| When Interne<br>computer may<br>addresses, yr<br>Internet Conr | t Connection Sharing<br>lose connectivity wil<br>u should set them to<br>ection Sharing? | ; is enabled, your L<br>th other computers<br>o obtain their IP add | AN adapter w<br>on your netw<br>dresses autom | ill be set to use IP a<br>ork, If these other<br>atically, Are you s | address 192.168.0.1. Your<br>computers have static IP<br>ure you want to enable |

# **Configuring the Wireless Station Computer**

Refer to Appendix E on page 97 for information on how to set up the IP address of a computer you want to connect wirelessly to the AG-220.

# **APPENDIX C** Management with Wireless Zero Configuration

This appendix shows you how to manage your AG-220 using the Windows XP wireless zero configuration tool.

Be sure you have the Windows XP service pack 2 installed on your computer. Otherwise, you should at least have the Windows XP service pack 1 already on your computer and download the support patch for WPA from the Microsoft web site.

Windows XP SP2 screen shots are shown unless otherwise specified. Click the help icon (?) in most screens, move the cursor to the item that you want the information about and click to view the help.

# **Activating Wireless Zero Configuration**

Make sure the **Use Windows to configure my wireless network settings** check box is selected in the **Wireless Network Connection Properties** screen. Refer to Appendix C on page 71.

If you see the following screen, refer to article 871122 on the Microsoft web site for information on starting WZC.

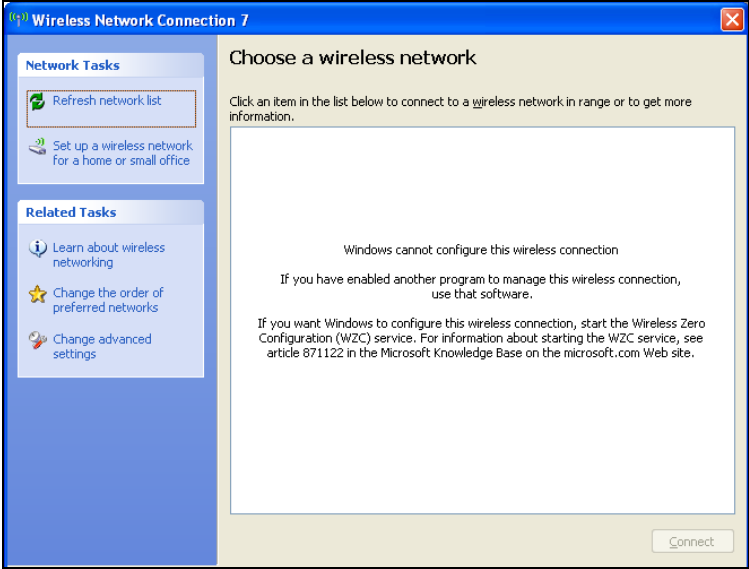

Figure 52 Windows XP SP2: WZC Not Available

## **Connecting to a Wireless Network**

**1** Double-click the network icon for wireless connections in the system tray to open the Wireless Network Connection Status screen.

Figure 53 Windows XP SP2: System Tray Icon

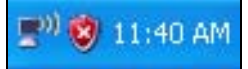

The type of the wireless network icon in Windows XP SP2 indicates the status of the AG-220. Refer to the following table for details.

 Table 27
 Windows XP SP2: System Tray Icon

| ICON        | DESCRIPTION                                                                                                    |
|-------------|----------------------------------------------------------------------------------------------------|
| <b>5</b> 10 | The AG-220 is connected to a wireless network.                                                                        |
| <b>5</b> 0) | The AG-220 is in the process of connecting to a wireless network.                                                     |
| -           | The connection to a wireless network is limited because the network did not assign a network address to the computer. |
| <b>5</b>    | The AG-220 is not connected to a wireless network.                                                                    |

**2** Windows XP SP2: In the Wireless Network Connection Status screen, click View Wireless Networks to open the Wireless Network Connection screen.

Figure 54 Windows XP SP2: Wireless Network Connection Status

| <sup>((†))</sup> Wireless Netwo | rk Connection 6 Status | ? 🛛           |
|---------------------------------|------------------------|---------------|
| General Support                 |                        |               |
| Connection                      |                        |               |
| Status:                         |                        | Connected     |
| Network:                        |                        | ZW70-1        |
| Duration:                       |                        | 00:01:56      |
| Speed:                          |                        | 48.0 Mbps     |
| Signal Strength:                |                        | nagi (        |
| Activity                        | Sent — 🛃               | Received      |
| Bytes:                          | 1,300                  | 1,676         |
| Properties                      | Disable                | ss Networks   |
|                                 |                        | <u>C</u> lose |

Windows XP SP1: In the Wireless Network Connection Status screen, click Properties and the Wireless Networks tab to open the Wireless Network Connection Properties screen.

| Figure 55 Windows XP S | SP1: Wireless | Network Connection | Status |
|------------------------|---------------|--------------------|--------|
|------------------------|---------------|--------------------|--------|

| ★ Wireless Netwo | rk Connection 6 Status | <b>?</b> × |
|------------------|------------------------|------------|
| General Support  |                        |            |
| Connection       |                        |            |
| Status:          | Connec                 | ted        |
| Duration:        | 01:18                  | 28         |
| Speed:           | 48.0 Mb                | ps         |
| Signal Strength: | T                      | 10         |
| Activity         | Sent — 🔬 — Receiv      | red        |
| Bytes:           | 2,819                  | 0          |
| Properties       | Disable                |            |
|                  |                        | lose)      |

**3** Windows XP SP2: Click **Refresh network list** to reload and search for available wireless devices within transmission range. Select a wireless network in the list and click **Connect** to join the selected wireless network.

Figure 56 Windows XP SP2: Wireless Network Connection

| <sup>((†))</sup> Wireless Network Connect | ion 7                        |                                                                 | X                    |
|-------------------------------------------|------------------------------|-----------------------------------------------------------------|----------------------|
| Network Tasks                             | Choose                       | e a wireless network                                            |                      |
| Refresh network list                      | Click an iter<br>information | n in the list below to connect to a <u>w</u> ireless network in | range or to get more |
| Set up a wireless network                 | ((ဓူ))                       | Wireless                                                        | Connected ☆ 📤        |
|                                           | U                            | Unsecured wireless network                                      |                      |
| Related Tasks                             | ((Q))                        | TI demo                                                         | Automatic 👷          |
| <ol> <li>Learn about wireless</li> </ol>  | U                            | Unsecured wireless network                                      | - Otto-              |
| networking                                | ((ດູ))                       |                                                                 |                      |
| Change the order of preferred networks    | U                            | 😚 Security-enabled wireless network (WPA)                       |                      |
| 🍄 Change advanced                         | ((ດູ))                       | cpe_sw1_5275                                                    |                      |
| settings                                  | U                            | Unsecured wireless network                                      | 0000                 |
|                                           | ((Q))                        | CPE_5242                                                        |                      |
|                                           | U                            | Unsecured wireless network                                      | 0000                 |
|                                           | ((Q))                        | VH-100VR-N-5278AB                                               |                      |
|                                           | U                            | Unsecured wireless network                                      | ••OOO 🥃              |
|                                           |                              |                                                                 |                      |

The following table describes the icons in the wireless network list.

| Table 28 Windows XP SP2: Wireless Network Connect |
|---------------------------------------------------|
|---------------------------------------------------|

| ICON | DESCRIPTION                                                                                                    |
|------|----------------------------------------------------------------------------------------------------|
| 8    | This denotes that wireless security is activated for the wireless network.                                                                                                    |
| \$   | This denotes that this wireless network is your preferred network. Ordering your preferred networks is important because the AG-220 tries to associate to the preferred network first in the order that you specify. Refer to the section on ordering the preferred networks for detailed information. |
| 1000 | This denotes the signal strength of the wireless network.<br>Move your cursor to the icon to see details on the signal strength.                                                                                                    |

Windows XP SP1: Click **Refresh** to reload and search for available wireless devices within transmission range. Select a wireless network in the **Available networks** list, click **Configure** and set the related fields to the same security settings as the associated AP to add the selected network into the **Preferred** networks table. Click **OK** to join the selected wireless network. Refer to the section on security settings (discussed later) for more information.

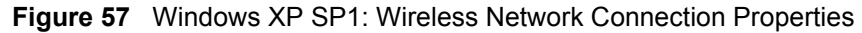

| 🕹 Wireless Network Connection 6 Properties 👘 🕐 🔀                                          |
|-------------------------------------------------------------------------------------------|
| General Wireless Networks Advanced                                                        |
| ✓ Use <u>W</u> indows to configure my wireless network settings                           |
| Available networks:                                                                       |
| To connect to an available network, click Configure.                                      |
| 👗 cpe_sw1_5275 🛛 🔨 Configure                                                              |
| 👗 cpe_5254_g2kplus                                                                        |
| Refresh                                                                                   |
|                                                                                           |
| Preferred networks:                                                                       |
| Automatically connect to available networks in the order listed<br>below:                 |
| P Zw70-1 Move up                                                                          |
| 🕺 pqa-3225-p334w                                                                          |
| Move <u>d</u> own                                                                         |
| Add <u>R</u> emove Pr <u>o</u> perties                                                    |
| Learn about <u>setting up wireless network</u><br><u>configuration.</u> Ad <u>v</u> anced |
| OK Cancel                                                                                 |

4 4.Windows XP SP2: If the wireless security is activated for the selected wireless network, the Wireless Network Connection screen displays. You must set the related fields in the Wireless Network Connection screen to the same security settings as the associated AP and click Connect. Refer to the section about security settings for more information. Otherwise click Cancel and connect to another wireless network without data encryption.

If there is no security activated for the selected wireless network, a warning screen appears. Click **Connect Anyway** if wireless security is not your concern.

| Wireless Network Conne                                                                                                    | ection 🛛 🔀            |  |
|----------------------------------------------------------------------------------------------------|-----------------------|--|
| The network 'cpe_5236' requires a network key (also called a WEP key or WPA key). A<br>network key helps prevent unknown intruders from connecting to this network. |                       |  |
| Type the key, and then click Connect.                                                                                                    |                       |  |
| Network <u>k</u> ey:                                                                                                    | •••••                 |  |
| C <u>o</u> nfirm network key:                                                                                                    | •••••                 |  |
|                                                                                                    | <u>Connect</u> Cancel |  |

Figure 59 Windows XP SP2: Wireless Network Connection: No Security

| Wireless Network Connection                                                                                                    |
|----------------------------------------------------------------------------------------------------|
| You are connecting to the unsecured network "CPE_5242". Information sent over this network is not encrypted and might be visible to other people. |
| Cancel                                                                                                    |

**5** Verify that you have successfully connected to the selected network and check the connection status in the wireless network list or the connection icon in the **Preferred networks** or **Available networks** list.

The following table describes the connection icons.

| Table 29  | Windows XP: Wireless N | etworks |
|-----------|------------------------|---------|
| i abie 23 |                        | ELWOIN  |

| ICON | DESCRIPTION                                                         |
|------|---------------------------------------------------------------------|
| •••  | This denotes the wireless network is an available wireless network. |
| Ŷ    | This denotes the AG-220 is associated to the wireless network.      |
| ×    | This denotes the wireless network is not available.                 |

## **Security Settings**

When you configure the AG-220 to connect to a secure network but the security settings are not yet enabled on the AG-220, you will see different screens according to the authentication and encryption methods used by the selected network.

### Association

Select a network in the Preferred networks list and click Properties to view or configure security.

| reless properties                                                                    | Wireless network properties                                                          |
|--------------------------------------------------------------------------------------|--------------------------------------------------------------------------------------|
| ssociation Authentication Connection                                                 | Association Authentication                                                           |
| Network name (SSID): Wireless                                                        | Network name (SSID): ZW70-1                                                          |
| Wireless network key                                                                 | Wireless network key                                                                 |
| This network requires a key for the following:                                       | This network requires a key for the following:                                       |
| Network Authentication: Shared                                                       | Network Authentication: Shared 🛩                                                     |
| Data encryption: WEP                                                                 | Data encryption: WEP                                                                 |
| Network key:                                                                         | Network key:                                                                         |
| Confirm network key:                                                                 | Confirm network key:                                                                 |
| Key inde <u>x</u> (advanced): 1 🛟                                                    | Key inde <u>x</u> (advanced):                                                        |
| The key is provided for me automatically                                             | The key is provided for me automatically                                             |
| This is a computer-to-computer (ad hoc) network; wireless access points are not used | This is a computer-to-computer (ad hoc) network; wireless access points are not used |
| OK Can                                                                               |                                                                                      |

Figure 60 Windows XP: Wireless (network) properties: Association

| LABEL                                                                                                | DESCRIPTION                                                                                                    |
|----------------------------------------------------------------------------------------------------|----------------------------------------------------------------------------------------------------|
| Network name<br>(SSID)                                                                               | This field displays the SSID (Service Set IDentifier) of each wireless network.                                                                                   |
| Network<br>Authentication                                                                            | This field automatically shows the authentication method ( <b>Share</b> , <b>Open</b> , <b>WPA</b> or <b>WPA-PSK</b> ) used by the selected network.              |
| Data Encryption                                                                                      | This field automatically shows the encryption type ( <b>TKIP</b> , <b>WEP</b> or <b>Disable</b> ) used by the selected network.                                   |
| Network Key                                                                                          | Enter the pre-shared key or WEP key.                                                                                                    |
|                                                                                                    | The values for the keys must be set up exactly the same on all wireless devices in the same wireless LAN.                                                         |
| Confirm network<br>key                                                                               | Enter the key again for confirmation.                                                                                                    |
| Key index                                                                                            | Select a default WEP key to use for data encryption.                                                                                                    |
| (advanced)                                                                                           | This field is available only when the network use <b>WEP</b> encryption method and the <b>The key is provided for me automatically</b> check box is not selected. |
| The key is<br>provided for me<br>automatically                                                       | If this check box is selected, the wireless AP assigns the AG-220 a key.                                                                                          |
| This is a<br>computer-to-<br>computer (ad hoc)<br>network; wireless<br>access points are<br>not used | If this check box is selected, you are connecting to another computer directly.                                                                                   |
| OK                                                                                                   | Click <b>OK</b> to save your changes.                                                                                                    |
| Cancel                                                                                               | Click <b>Cancel</b> to leave this screen without saving any changes you may have made.                                                                            |

## **Authentication**

Click the **Authentication** tab in the **Wireless (network) properties** screen to display the screen shown next. The fields on this screen are grayed out when the network is in Ad-Hoc mode or data encryption is disabled.

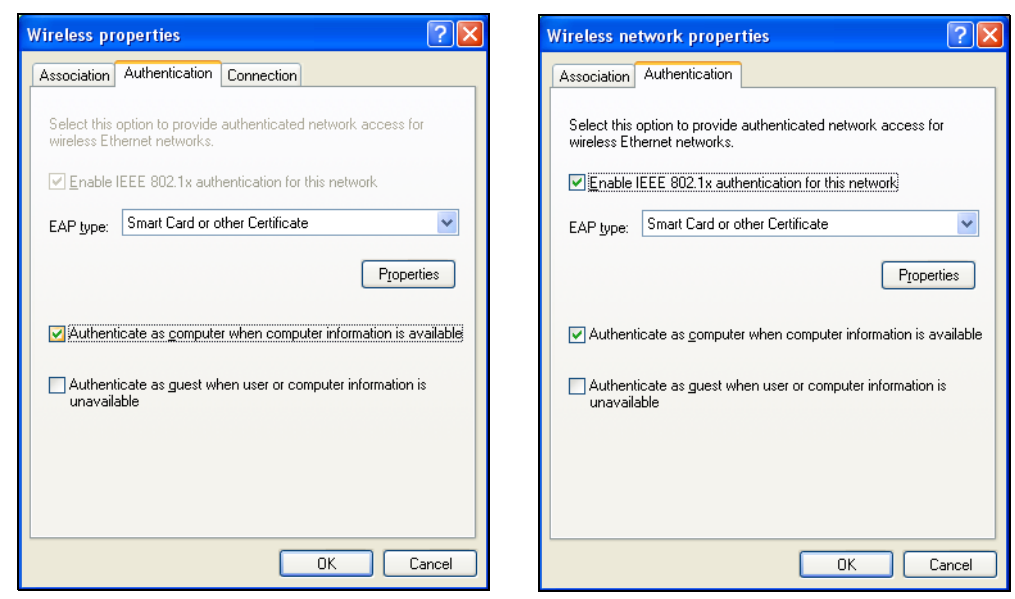

Figure 61 Windows XP: Wireless (network) properties: Authentication

| Table 31 Windows XP: Wireless (net | work) properties: Authentication |
|------------------------------------|----------------------------------|
|------------------------------------|----------------------------------|

| LABEL                                                                              | DESCRIPTION                                                                                                    |
|------------------------------------------------------------------------------------|----------------------------------------------------------------------------------------------------|
| Enable IEEE<br>802.1x<br>authentication for<br>this network                        | This field displays whether the IEEE 802.1x authentication is active.<br>If the network authentication is set to <b>Open</b> in the previous screen, you can choose<br>to disable or enable this feature. |
| EAP Type                                                                           | Select the type of EAP authentication. Options are <b>Protected EAP (PEAP)</b> and <b>Smart Card or other Certificate</b> .                                                                               |
| Properties                                                                         | Click this button to open the properties screen and configure certificates. The screen varies depending on what you select in the <b>EAP type</b> field.                                                  |
| Authenticate as<br>computer when<br>computer<br>information is<br>available        | Select this check box to have the computer send its information to the network for authentication when a user is not logged on.                                                                           |
| Authenticate as<br>guest when user<br>or computer<br>information is<br>unavailable | Select this check box to have the computer access to the network as a guest when a user is not logged on or computer information is not available.                                                        |
| OK                                                                                 | Click <b>OK</b> to save your changes.                                                                                                    |
| Cancel                                                                             | Click <b>Cancel</b> to leave this screen without saving any changes you may have made.                                                                                                    |

### **Authentication Properties**

Select an EAP authentication type in the **Wireless (network) properties: Authentication** screen and click the **Properties** button to display the following screen.

#### **Protected EAP Properties**

Figure 62 Windows XP: Protected EAP Properties

| Protected EAP Properties                                                          |
|-----------------------------------------------------------------------------------|
| When connecting:                                                                  |
| Validate server certificate                                                       |
| Connect to these servers:                                                         |
|                                                                                   |
| Trusted Root Certification Authorities:                                           |
| ABA.ECOM Root CA                                                                  |
| Autoridad Certificadora de la Asociacion Nacional del Notaria                     |
| 📃 Autoridad Certificadora del Colegio Nacional de Correduria P                    |
| Baltimore EZ by DST                                                               |
| Belgacom E-Trust Primary CA                                                       |
| C&W HKT SecureNet CA Class A                                                      |
| C&W HKT SecureNet CA Class B                                                      |
|                                                                                   |
| Do not grompt user to authorize new servers or trusted certification authorities. |
| Select Authentication Method:                                                     |
| Secured password (EAP-MSCHAP v2)                                                  |
| Enable Fast Reconnect                                                             |
| OK Cancel                                                                         |

| LABEL                                                                                           | DESCRIPTION                                                                                                    |
|-------------------------------------------------------------------------------------------------|----------------------------------------------------------------------------------------------------|
| Validate server<br>certificate                                                                  | Select the check box to verify the certificate of the authentication server.                                                                                                    |
| Connect to these servers                                                                        | Select the check box and specify a domain in the field below to have your computer connect to a server which resides only within this domain.                                                                                                    |
| Trusted Root<br>Certification<br>Authorities:                                                   | <ul> <li>Select a trusted certification authority from the list below.</li> <li>Note: You must first have a wired connection to a network and obtain the certificate(s) from a certificate authority (CA). Consult your network administrator for more information.</li> </ul> |
| Do not prompt<br>user to authorize<br>new server or<br>trusted<br>certification<br>authorities. | Select this check box to verify a new authentication server or trusted CA without prompting.<br>This field is available only if you installed the Windows XP server pack 2.                                                                                                    |
| Select<br>Authentication<br>Method:                                                             | Select an authentication method from the drop-down list box and click <b>Configure</b> to do settings.                                                                                                    |

| Table 32 \ | Windows 2 | XP: | Protected | EAP | Properties |
|------------|-----------|-----|-----------|-----|------------|
|------------|-----------|-----|-----------|-----|------------|

| LABEL                    | DESCRIPTION                                                                                                    |
|--------------------------|----------------------------------------------------------------------------------------------------|
| Enable Fast<br>Reconnect | Select the check box to automatically reconnect to the network (without re-<br>authentication) if the wireless connection goes down. |
| ОК                       | Click <b>OK</b> to save your changes.                                                                                                |
| Cancel                   | Click <b>Cancel</b> to leave this screen without saving any changes you may have made.                                               |

 Table 32
 Windows XP: Protected EAP Properties

#### Smart Card or other Certificate Properties

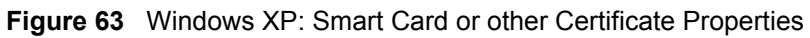

| Smart Card or other Certificate Properties 🛛 🔹 🛛                                                                                                    |
|----------------------------------------------------------------------------------------------------|
| When connecting:<br>Use my smart card<br>Use a certificate on this computed<br>Use simple certificate selection (Recommended)<br>Validate server certificate<br>Connect to these servers:                                                                                                    |
| Trusted Boot Certification Authorities:  ABA.ECOM Root CA Autoridad Certificadora de la Asociacion Nacional del Notariar Autoridad Certificadora del Colegio Nacional de Correduria Pu Baltimore EZ by DST Belgacom E-Trust Primary CA C&W HKT SecureNet CA Class A C&W HKT SecureNet CA Class B C&W HKT SecureNet CA Root |
| View Certificate                                                                                                    |
| Use a different user name for the connection                                                                                                    |

| LABEL                                         | DESCRIPTION                                                                                                    |
|-----------------------------------------------|----------------------------------------------------------------------------------------------------|
| Use my smart card                             | Select this check box to use the smart card for authentication.                                                                                                    |
| Use a certificate on this computer            | Select this check box to use a certificate on your computer for authentication.                                                                                                    |
| Validate server<br>certificate                | Select the check box to check the certificate of the authentication server.                                                                                                    |
| Connect to these servers                      | Select the check box and specify a domain in the field below to have your computer connect to a server which resides only within this domain.                                                                                                    |
| Trusted Root<br>Certification<br>Authorities: | <ul> <li>Select a trusted certification authority from the list below.</li> <li>Note: You must first have a wired connection to a network and obtain the certificate(s) from a certificate authority (CA). Consult your network administrator for more information.</li> </ul> |
| View Certificate                              | Click this button if you want to verify the selected certificate.                                                                                                    |

| LABEL                                               | DESCRIPTION                                                                                                    |
|-----------------------------------------------------|----------------------------------------------------------------------------------------------------|
| Use a different<br>user name for the<br>connection: | Select the check box to use a different user name when the user name in the smart card or certificate is not the same as the user name in the domain that you are logged on to. |
| ОК                                                  | Click <b>OK</b> to save your changes.                                                                                                    |
| Cancel                                              | Click <b>Cancel</b> to leave this screen without saving any changes you may have made.                                                                                          |

 Table 33
 Windows XP: Smart Card or other Certificate Properties

## **Ordering the Preferred Networks**

Follow the steps below to manage your preferred networks.

1 Windows XP SP2: Click Change the order of preferred networks in the Wireless Network Connection screen (see Figure 56 on page 81). The screen displays as shown.

Figure 64 Windows XP SP2: Wireless Networks: Preferred Networks

| 🕹 Wireless Network Connection 7 Properties 🛛 ?                                                                                                    | × |  |  |  |  |  |
|----------------------------------------------------------------------------------------------------|---|--|--|--|--|--|
| General Wireless Networks Advanced                                                                                                    |   |  |  |  |  |  |
| ✓ Use Windows to configure my wireless network settings                                                                                                    |   |  |  |  |  |  |
| Available <u>n</u> etworks:                                                                                                    |   |  |  |  |  |  |
| To connect to, disconnect from, or find out more information<br>about wireless networks in range, click the button below.                                                                                                    |   |  |  |  |  |  |
| View Wireless Networks                                                                                                    |   |  |  |  |  |  |
| Preferred networks:         Automatically connect to available networks in the order listed below:         I ZyXEL_MIS (Automatic)         Move up         I cpe_5236 (Automatic)         Wireless (Automatic)         Move down         I I demo (Automatic)         Add         Remove       Properties         Learn about setting up wireless network |   |  |  |  |  |  |
| contiguration.                                                                                                    |   |  |  |  |  |  |
| OK Cancel                                                                                                    | 5 |  |  |  |  |  |

Windows XP SP1: In the **Wireless Network Connection Status** screen, click **Properties** and the **Wireless Networks** tab to open the screen as shown.

| Wireless Network Connection 6 Properties                                                                                                    | ? ×  |  |  |  |  |  |  |
|----------------------------------------------------------------------------------------------------|------|--|--|--|--|--|--|
| General Wireless Networks Advanced                                                                                                    |      |  |  |  |  |  |  |
| ✓ Use <u>W</u> indows to configure my wireless network settings                                                                                                    |      |  |  |  |  |  |  |
| Available <u>n</u> etworks:                                                                                                    | _    |  |  |  |  |  |  |
| To connect to an available network, click Configure.                                                                                                    |      |  |  |  |  |  |  |
| 👔 cpe_sw1_5275 🔼 🔼 Configure                                                                                                    | ור   |  |  |  |  |  |  |
| 👗 cpe_5254_g2kplus                                                                                                    | 5    |  |  |  |  |  |  |
| Refresh                                                                                                    |      |  |  |  |  |  |  |
| Preferred networks:<br>Automatically connect to available networks in the order liste<br>below:                                                                                                    | d    |  |  |  |  |  |  |
| State State |      |  |  |  |  |  |  |
| A pqa-3225-p334w Move down                                                                                                    | n    |  |  |  |  |  |  |
| Add Remove Properties                                                                                                    |      |  |  |  |  |  |  |
| Learn about <u>setting up wireless network</u><br><u>configuration</u><br>Ad <u>v</u> anc                                                                                                    | ed   |  |  |  |  |  |  |
| OK Ca                                                                                                    | ncel |  |  |  |  |  |  |

Figure 65 Windows XP SP1: Wireless Networks: Preferred Networks

2 Whenever the AG-220 tries to connect to a new network, the new network is added in the Preferred networks table automatically. Select a network and click Move up or Move down to change it's order, click Remove to delete it or click Properties to view the security, authentication or connection information of the selected network. Click Add to add a preferred network into the list manually.

# **APPENDIX D** Wireless Security

# **Types of EAP Authentication**

This section discusses some popular authentication types: EAP-MD5, EAP-TLS, EAP-TTLS, PEAP and LEAP. Your wireless LAN device may not support all authentication types.

EAP (Extensible Authentication Protocol) is an authentication protocol that runs on top of the IEEE 802.1x transport mechanism in order to support multiple types of user authentication. By using EAP to interact with an EAP-compatible RADIUS server, an access point helps a wireless station and a RADIUS server perform authentication.

The type of authentication you use depends on the RADIUS server and an intermediary AP(s) that supports IEEE 802.1x.

For EAP-TLS authentication type, you must first have a wired connection to the network and obtain the certificate(s) from a certificate authority (CA). A certificate (also called digital IDs) can be used to authenticate users and a CA issues certificates and guarantees the identity of each certificate owner.

## EAP-MD5 (Message-Digest Algorithm 5)

MD5 authentication is the simplest one-way authentication method. The authentication server sends a challenge to the wireless station. The wireless station 'proves' that it knows the password by encrypting the password with the challenge and sends back the information. Password is not sent in plain text.

However, MD5 authentication has some weaknesses. Since the authentication server needs to get the plaintext passwords, the passwords must be stored. Thus someone other than the authentication server may access the password file. In addition, it is possible to impersonate an authentication server as MD5 authentication method does not perform mutual authentication. Finally, MD5 authentication method does not support data encryption with dynamic session key. You must configure WEP encryption keys for data encryption.

## EAP-TLS (Transport Layer Security)

With EAP-TLS, digital certifications are needed by both the server and the wireless stations for mutual authentication. The server presents a certificate to the client. After validating the identity of the server, the client sends a different certificate to the server. The exchange of certificates is done in the open before a secured tunnel is created. This makes user identity vulnerable to passive attacks. A digital certificate is an electronic ID card that authenticates the sender's identity. However, to implement EAP-TLS, you need a Certificate Authority (CA) to handle certificates, which imposes a management overhead.

## EAP-TTLS (Tunneled Transport Layer Service)

EAP-TTLS is an extension of the EAP-TLS authentication that uses certificates for only the server-side authentications to establish a secure connection. Client authentication is then done by sending username and password through the secure connection, thus client identity is protected. For client authentication, EAP-TTLS supports EAP methods and legacy authentication methods such as PAP, CHAP, MS-CHAP and MS-CHAP v2.

## **PEAP (Protected EAP)**

Like EAP-TTLS, server-side certificate authentication is used to establish a secure connection, then use simple username and password methods through the secured connection to authenticate the clients, thus hiding client identity. However, PEAP only supports EAP methods, such as EAP-MD5, EAP-MSCHAPv2 and EAP-GTC (EAP-Generic Token Card), for client authentication. EAP-GTC is implemented only by Cisco.

## LEAP

LEAP (Lightweight Extensible Authentication Protocol) is a Cisco implementation of IEEE 802.1x.

# **Dynamic WEP Key Exchange**

The AP maps a unique key that is generated with the RADIUS server. This key expires when the wireless connection times out, disconnects or reauthentication times out. A new WEP key is generated each time reauthentication is performed.

If this feature is enabled, it is not necessary to configure a default encryption key in the Wireless screen. You may still configure and store keys here, but they will not be used while Dynamic WEP is enabled.

Note: EAP-MD5 cannot be used with Dynamic WEP Key Exchange

For added security, certificate-based authentications (EAP-TLS, EAP-TTLS and PEAP) use dynamic keys for data encryption. They are often deployed in corporate environments, but for public deployment, a simple user name and password pair is more practical. The following table is a comparison of the features of authentication types.

|                            | EAP-MD5 | EAP-TLS | EAP-TTLS | PEAP     | LEAP     |
|----------------------------|---------|---------|----------|----------|----------|
| Mutual Authentication      | No      | Yes     | Yes      | Yes      | Yes      |
| Certificate – Client       | No      | Yes     | Optional | Optional | No       |
| Certificate – Server       | No      | Yes     | Yes      | Yes      | No       |
| Dynamic Key Exchange       | No      | Yes     | Yes      | Yes      | Yes      |
| Credential Integrity       | None    | Strong  | Strong   | Strong   | Moderate |
| Deployment Difficulty      | Easy    | Hard    | Moderate | Moderate | Moderate |
| Client Identity Protection | No      | No      | Yes      | Yes      | No       |

 Table 34
 Comparison of EAP Authentication Types

## WPA and WPA2

Wi-Fi Protected Access (WPA) is a subset of the IEEE 802.11i standard. WPA2 (IEEE 802.11i) is a wireless security standard that defines stronger encryption, authentication and key management than WPA.

Key differences between WPA(2) and WEP are improved data encryption and user authentication.

If both an AP and the wireless clients support WPA2 and you have an external RADIUS server, use WPA2 for stronger data encryption. If you don't have an external RADIUS server, you should use WPA2-PSK (WPA2-Pre-Shared Key) that only requires a single (identical) password entered into each access point, wireless gateway and wireless client. As long as the passwords match, a wireless client will be granted access to a WLAN.

If the AP or the wireless clients do not support WPA2, just use WPA or WPA-PSK depending on whether you have an external RADIUS server or not.

Select WEP only when the AP and/or wireless clients do not support WPA or WPA2. WEP is less secure than WPA or WPA2.

## Encryption

Both WPA and WPA2 improve data encryption by using Temporal Key Integrity Protocol (TKIP), Message Integrity Check (MIC) and IEEE 802.1x. WPA and WPA2 use Advanced Encryption Standard (AES) in the Counter mode with Cipher block chaining Message authentication code Protocol (CCMP) to offer stronger encryption than TKIP.

TKIP uses 128-bit keys that are dynamically generated and distributed by the authentication server. AES (Advanced Encryption Standard) is a block cipher that uses a 256-bit mathematical algorithm called Rijndael. They both include a per-packet key mixing function, a Message Integrity Check (MIC) named Michael, an extended initialization vector (IV) with sequencing rules, and a re-keying mechanism.

WPA and WPA2 regularly change and rotate the encryption keys so that the same encryption key is never used twice.

The RADIUS server distributes a Pairwise Master Key (PMK) key to the AP that then sets up a key hierarchy and management system, using the PMK to dynamically generate unique data encryption keys to encrypt every data packet that is wirelessly communicated between the AP and the wireless stations. This all happens in the background automatically.

The Message Integrity Check (MIC) is designed to prevent an attacker from capturing data packets, altering them and resending them. The MIC provides a strong mathematical function in which the receiver and the transmitter each compute and then compare the MIC. If they do not match, it is assumed that the data has been tampered with and the packet is dropped.

By generating unique data encryption keys for every data packet and by creating an integrity checking mechanism (MIC), with TKIP and AES it is more difficult to decrypt data on a Wi-Fi network than WEP and difficult for an intruder to break into the network.

The encryption mechanisms used for WPA(2) and WPA(2)-PSK are the same. The only difference between the two is that WPA(2)-PSK uses a simple common password, instead of user-specific credentials. The common-password approach makes WPA(2)-PSK susceptible to brute-force password-guessing attacks but it's still an improvement over WEP as it employs a consistent, single, alphanumeric password to derive a PMK which is used to generate unique temporal encryption keys. This prevent all wireless devices sharing the same encryption keys. (a weakness of WEP)

## **User Authentication**

WPA and WPA2 apply IEEE 802.1x and Extensible Authentication Protocol (EAP) to authenticate wireless stations using an external RADIUS database. WPA2 reduces the number of key exchange messages from six to four (CCMP 4-way handshake) and shortens the time required to connect to a network. Other WPA2 authentication features that are different from WPA include key caching and pre-authentication. These two features are optional and may not be supported in all wireless devices.

Key caching allows a wireless client to store the PMK it derived through a successful authentication with an AP. The wireless client uses the PMK when it tries to connect to the same AP and does not need to go with the authentication process again.

Pre-authentication enables fast roaming by allowing the wireless client (already connecting to an AP) to perform IEEE 802.1x authentication with another AP before connecting to it.

## WPA(2)-PSK Application Example

A WPA(2)s-PSK application looks as follows.

- **1** First enter identical passwords into the AP and all wireless clients. The Pre-Shared Key (PSK) must consist of between 8 and 63 ASCII characters or 64 hexadecimal characters (including spaces and symbols).
- **2** The AP checks each client's password and (only) allows it to join the network if it matches its password.
- **3** The AP and wireless clients use the pre-shared key to generate a common PMK.
- **4** The AP and wireless clients use the TKIP or AES encryption process to encrypt data exchanged between them.

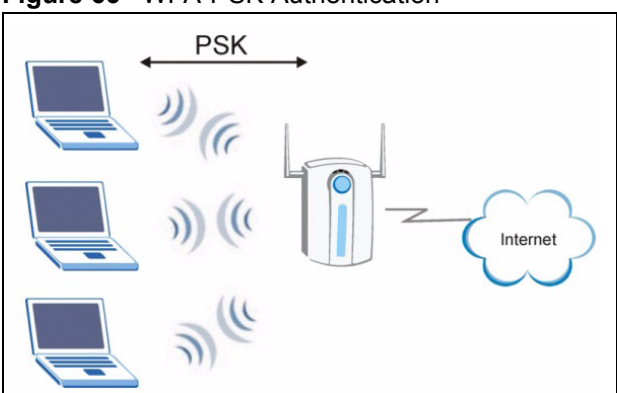

#### Figure 66 WPA-PSK Authentication

## WPA(2) with RADIUS Application Example

You need the IP address of the RADIUS server, its port number (default is 1812), and the RADIUS shared secret. A WPA(2) application example with an external RADIUS server looks as follows. "A" is the RADIUS server. "DS" is the distribution system.

- 1 The AP passes the wireless client's authentication request to the RADIUS server.
- **2** The RADIUS server then checks the user's identification against its database and grants or denies network access accordingly.
- **3** The RADIUS server distributes a Pairwise Master Key (PMK) key to the AP that then sets up a key hierarchy and management system, using the pair-wise key to dynamically generate unique data encryption keys to encrypt every data packet that is wirelessly communicated between the AP and the wireless clients.

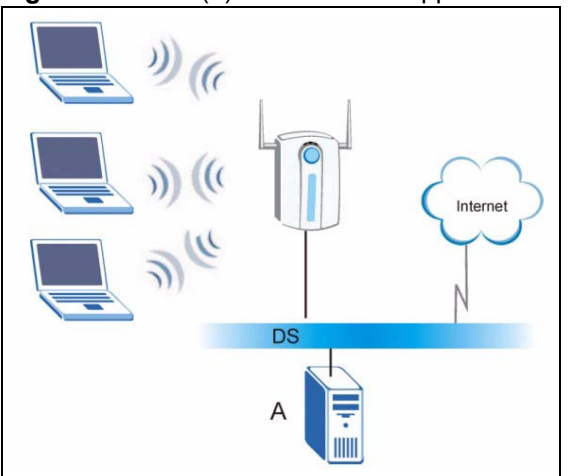

#### Figure 67 WPA(2) with RADIUS Application Example

# **Security Parameters Summary**

Refer to this table to see what other security parameters you should configure for each Authentication Method/ key management protocol type. MAC address filters are not dependent on how you configure these security features.

| AUTHENTICATION<br>METHOD/ KEY<br>MANAGEMENT PROTOCOL | ENCRYPTION<br>METHOD | ENTER<br>MANUAL KEY | IEEE 802.1X                    |
|------------------------------------------------------|----------------------|---------------------|--------------------------------|
| Open                                                 | None                 | No                  | Disable                        |
|                                                      |                      |                     | Enable without Dynamic WEP Key |
| Open                                                 | WEP                  | No                  | Enable with Dynamic WEP Key    |
|                                                      |                      | Yes                 | Enable without Dynamic WEP Key |
|                                                      |                      | Yes                 | Disable                        |
| Shared                                               | WEP                  | No                  | Enable with Dynamic WEP Key    |
|                                                      |                      | Yes                 | Enable without Dynamic WEP Key |
|                                                      |                      | Yes                 | Disable                        |
| WPA                                                  | TKIP/AES             | No                  | Enable                         |
| WPA-PSK                                              | TKIP/AES             | Yes                 | Disable                        |
| WPA2                                                 | TKIP/AES             | No                  | Enable                         |
| WPA2-PSK                                             | TKIP/AES             | Yes                 | Disable                        |

 Table 35
 Wireless Security Relational Matrix

# **APPENDIX E**

# **Setting up Your Computer's IP Address**

All computers must have a 10M or 100M Ethernet adapter card and TCP/IP installed.

Windows 98/Me/2000/XP and later operating systems and all versions of UNIX/LINUX include the software components you need to install and use TCP/IP on your computer. Windows 3.1 requires the purchase of a third-party TCP/IP application package.

TCP/IP should already be installed on computers using Windows 2000 and XP.

After the appropriate TCP/IP components are installed, configure the TCP/IP settings in order to "communicate" with your network.

## Windows 98/Me

Click Start, Settings, Control Panel and double-click the Network icon to open the Network window

| Network                                                                                                    |
|----------------------------------------------------------------------------------------------------|
| Configuration Identification Access Control                                                                                                    |
| The following network components are installed:                                                                                                    |
| LPR for TCP/IP Printing 3Com EtherLink 10/100 PCI TX NIC (3C905B-TX) Dial-Up Adapter USB Fast Ethernet Adapter TCP/IP -> 3Com EtherLink 10/100 PCI TX NIC (3C905B-T) |
| Add Remove Properties                                                                                                    |
| Client for Microsoft Networks                                                                                                    |
| <u>File and Print Sharing</u>                                                                                                    |
| Description<br>TCP/IP is the protocol you use to connect to the Internet and<br>wide-area networks.                                                                  |
| OK Cancel                                                                                                    |

#### Figure 68 WIndows 98/Me: Network: Configuration

### **Installing Components**

The **Network** window **Configuration** tab displays a list of installed components. You need a network adapter, the TCP/IP protocol and Client for Microsoft Networks.

If you need the adapter:

- 1 In the Network window, click Add.
- 2 Select Adapter and then click Add.
- **3** Select the manufacturer and model of your network adapter and then click **OK**.

If you need TCP/IP:

- 1 In the Network window, click Add.
- 2 Select Protocol and then click Add.
- **3** Select **Microsoft** from the list of **manufacturers**.
- 4 Select TCP/IP from the list of network protocols and then click OK.

If you need Client for Microsoft Networks:

- 1 Click Add.
- **2** Select **Client** and then click **Add**.

- **3** Select **Microsoft** from the list of manufacturers.
- **4** Select **Client for Microsoft Networks** from the list of network clients and then click **OK**.
- **5** Restart your computer so the changes you made take effect.

## Configuring

- **1** In the **Network** window **Configuration** tab, select your network adapter's TCP/IP entry and click **Properties**
- 2 Click the IP Address tab.
  - If your IP address is dynamic, select **Obtain an IP address** automatically.
  - If you have a static IP address, select **Specify an IP address** and type your information into the **IP Address** and **Subnet Mask** fields.

| Figure 69 | Windows 98/Me: | TCP/IP P | Properties: | IP Address |
|-----------|----------------|----------|-------------|------------|
|-----------|----------------|----------|-------------|------------|

| Rindinge                                                                         | 1 Adv                                           | anced                                                | N.                                      | ARIOS                               |
|----------------------------------------------------------------------------------|-------------------------------------------------|------------------------------------------------------|-----------------------------------------|-------------------------------------|
| DNS Configuration                                                                | Gataway                                         | Cataway 1 1/1NS Configuration IP (                   |                                         |                                     |
| An IP address can<br>If your network do<br>your network admi<br>the space below. | i be automat<br>es not auton<br>nistrator for a | ically assigne<br>natically assign<br>an address, ar | d to this c<br>n IP addre<br>nd then ty | omputer.<br>esses, ask<br>ipe it in |
|                                                                                  | address aut<br><sup>o</sup> address:—           | omatically                                           |                                         |                                     |
| IP Address:                                                                      |                                                 |                                                      |                                         |                                     |
| S <u>u</u> bnet Mas                                                              | :k:                                             |                                                      |                                         |                                     |
| Detect conn                                                                      | ection to nel                                   | twork media                                          |                                         |                                     |
|                                                                                  |                                                 |                                                      |                                         |                                     |

**3** Click the **DNS** Configuration tab.

- If you do not know your DNS information, select **Disable DNS**.
- If you know your DNS information, select **Enable DNS** and type the information in the fields below (you may not need to fill them all in).

| TCP/IP Properties |                      | <u>?</u> ×            |
|-------------------|----------------------|-----------------------|
| Bindings          | Advanced             | NetBIOS               |
|                   | Gateway   WINS Confi | guration   IP Address |
| Disable DNS       |                      |                       |
|                   |                      |                       |
| <u>H</u> ost:     | D <u>o</u> main:     |                       |
| DNS Server Sea    | rch Order ————       |                       |
|                   |                      | Add                   |
|                   | B                    | emove                 |
|                   |                      |                       |
| Domain Suffix Se  | arch Order           |                       |
|                   |                      | Add                   |
|                   | B                    | emove                 |
|                   |                      | CIIIONO               |
|                   |                      |                       |
|                   |                      |                       |
|                   |                      | Cancel                |

Figure 70 Windows 98/Me: TCP/IP Properties: DNS Configuration

- 4 Click the Gateway tab.
  - If you do not know your gateway's IP address, remove previously installed gateways.
  - If you have a gateway IP address, type it in the **New gateway field** and click **Add**.
- 5 Click OK to save and close the TCP/IP Properties window.
- 6 Click OK to close the Network window. Insert the Windows CD if prompted.
- 7 Restart your computer when prompted.

## **Verifying Settings**

- 1 Click Start and then Run.
- **2** In the **Run** window, type "winipcfg" and then click **OK** to open the **IP Configuration** window.
- **3** Select your network adapter. You should see your computer's IP address, subnet mask and default gateway.

## Windows 2000/XP

1 For Windows XP, click start, Control Panel. In Windows 2000, click Start, Settings, Control Panel.

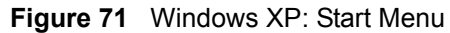

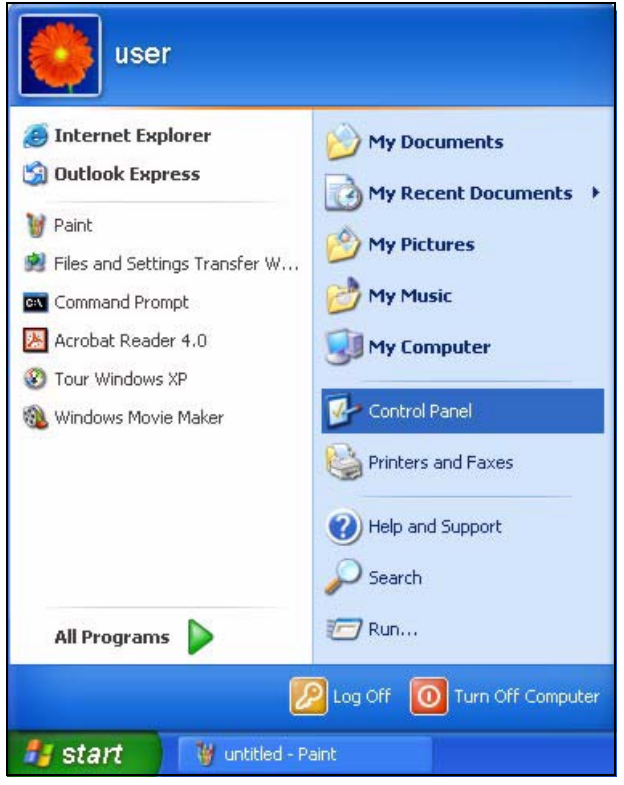

**2** For Windows XP, click **Network Connections**. For Windows 2000, click **Network and Dial-up Connections**.

Figure 72 Windows XP: Control Panel

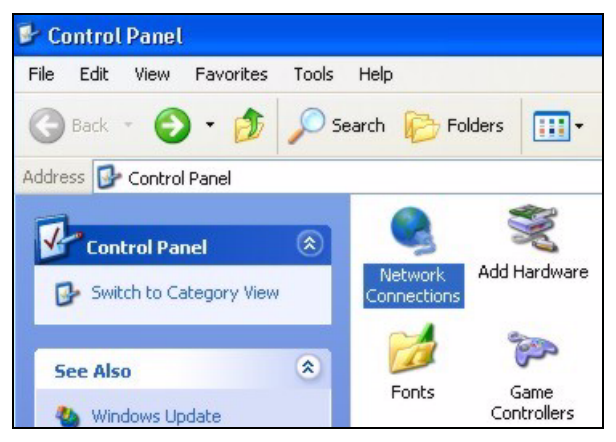

**3** Right-click Local Area Connection and then click Properties.

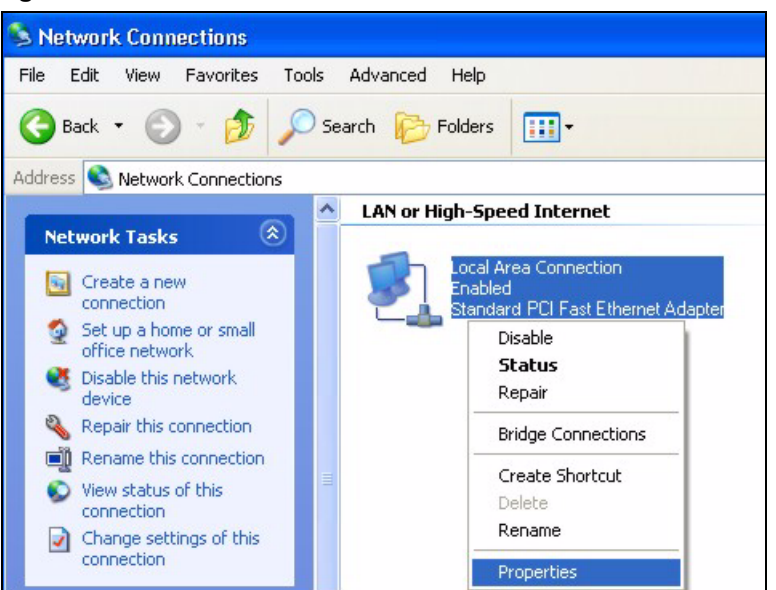

Figure 73 Windows XP: Control Panel: Network Connections: Properties

**4** Select **Internet Protocol (TCP/IP)** (under the **General** tab in Win XP) and click **Properties**.

| Figure 74 | Windows XP: Local Area | Connection Pro | operties |
|-----------|------------------------|----------------|----------|
|-----------|------------------------|----------------|----------|

| onnec                  | t using:<br>ccton EN1207D-TX PCI Fast Ethernet Adapter                                                       |
|------------------------|----------------------------------------------------------------------------------------------------|
| his cor                | nnection uses the following items:                                                                           |
|                        | File and Printer Sharing for Microsoft Networks<br>QoS Packet Scheduler<br>Internet Protocol (TCP/IP)        |
| li<br>Dave             | nstall Uninstall Properties                                                                                  |
| Descr                  | mission Control Protocol/Internet Protocol. The default<br>area network protocol that provides communication |
| Tran:<br>wide<br>acros | s diverse interconnected networks.                                                                           |

- **5** The **Internet Protocol TCP/IP Properties** window opens (the **General** tab in Windows XP).
  - If you have a dynamic IP address click **Obtain an IP address** automatically.

• If you have a static IP address click **Use the following IP Address** and fill in the **IP address**, **Subnet mask**, and **Default gateway** fields. Click **Advanced**.

Figure 75 Windows XP: Advanced TCP/IP Settings

| dvanced TCP/IP Settin | gs      |             | ? 🛽    |
|-----------------------|---------|-------------|--------|
| IP Settings DNS WINS  | Options |             |        |
| - IP addresses        | -       |             |        |
| IP address            | 1       | Subnet mask |        |
| DHCP Enabled          |         |             |        |
|                       |         |             |        |
|                       | Add     | E dit       | Remove |
| Default gateways:     |         |             |        |
| Gateway               |         | Metric      |        |
|                       | Add     | Edit        | Remove |
| Automatic metric      |         | ]           |        |
| -                     |         |             |        |
|                       |         | OK          | Cancel |

**6** If you do not know your gateway's IP address, remove any previously installed gateways in the **IP Settings** tab and click **OK**.

Do one or more of the following if you want to configure additional IP addresses:

- In the IP Settings tab, in IP addresses, click Add.
- In **TCP/IP Address**, type an IP address in **IP address** and a subnet mask in **Subnet mask**, and then click **Add**.
- Repeat the above two steps for each IP address you want to add.
- Configure additional default gateways in the **IP Settings** tab by clicking **Add** in **Default gateways**.
- In **TCP/IP Gateway Address**, type the IP address of the default gateway in **Gateway**. To manually configure a default metric (the number of transmission hops), clear the **Automatic metric** check box and type a metric in **Metric**.
- Click Add.
- Repeat the previous three steps for each default gateway you want to add.
- Click **OK** when finished.

7 In the Internet Protocol TCP/IP Properties window (the General tab in Windows XP):

- Click **Obtain DNS server address automatically** if you do not know your DNS server IP address(es).
- If you know your DNS server IP address(es), click Use the following DNS server addresses, and type them in the Preferred DNS server and Alternate DNS server fields.

If you have previously configured DNS servers, click **Advanced** and then the **DNS** tab to order them.

Figure 76 Windows XP: Internet Protocol (TCP/IP) Properties

| General                       | Alternate Configuration                                                           |                                                                                       |
|-------------------------------|-----------------------------------------------------------------------------------|---------------------------------------------------------------------------------------|
| You ca<br>this cap<br>the app | n get IP settings assigned<br>ability. Otherwise, you ne<br>ropriate IP settings. | d automatically if your network supports<br>eed to ask your network administrator for |
| O (ا                          | otain an IP address auton                                                         | natically                                                                             |
| OU                            | se the following IP addres                                                        | 35:                                                                                   |
| IP ad                         | ddress:                                                                           |                                                                                       |
| Subr                          | net mask:                                                                         |                                                                                       |
| Defa                          | ult gateway:                                                                      |                                                                                       |
| () OI                         | otain DNS server address                                                          | automatically                                                                         |
| OU                            | se the following DNS serv                                                         | ver addresses:                                                                        |
| Prefe                         | erred DNS server:                                                                 |                                                                                       |
| Alter                         | nate DNS server:                                                                  | x x x                                                                                 |
|                               |                                                                                   | Advanced                                                                              |
|                               |                                                                                   | OK Cancel                                                                             |

8 Click OK to close the Internet Protocol (TCP/IP) Properties window.

9 Click OK to close the Local Area Connection Properties window.

**10**Restart your computer (if prompted).

## **Verifying Settings**

- 1 Click Start, All Programs, Accessories and then Command Prompt.
- **2** In the **Command Prompt** window, type "ipconfig" and then press [ENTER]. You can also open **Network Connections**, right-click a network connection, click **Status** and then click the **Support** tab.

# Index

# A

About 69 About your ZyXEL AG-220 21 Access point (AP) 21, 35 Access point mode 22 Access point. See also AP. Activating a profile 57 Adapter 59 Ad-Hoc 22, 55 Advanced Encryption Standard 38, 93 Advanced settings 58, 59 Antenna gain 64 Antenna output power 63 AP See also access point. AP MAC address 44 AP mode 22, 33, 61 additional setup requirements 62 advanced 65 configuration 32 MAC filter 66 requirements 24 Association list 32, 63 Authentication 45 Authentication type 37, 49 auto 38 open system 38 shared key 38 Auto authentication 38 Automatic connection 46 Automatic network scan 27, 52

## В

Band 73 Bridge 64

## С

CCMP 38 Certificate Authority (CA) 38, 92 Certifications 4 Notices 5 Viewing 5 Changing modes 23, 44 Channel 35, 44, 46, 55, 64, 74 Configuration 64 Configuration method 24 important note 24 Wireless Zero Configuration (WZC) 24 Configuration methods ZyXEL utility 24 Configuration status 44 Connection status 44 Contact Information 8 Continuous access mode 59 Copyright 3 Creating a new profile 54 Current configuration 44 Current connection status 44 Current status 62 Customer Support 8

## D

Data encryption 46 Data rate 74 dBm 64 Digital ID 38 Dimensions 73 Disclaimer 3 Download 70 Driver version 69 Dynamic WEP Key Exchange 92

## Ε

EAP (Extensible Authentication Protocol) 38 EAP authentication 38, 91 EAP-PEAP 38 EAP-TLS 38 EAP-TTLS 38 Enabling OTIST Encryption **46**, Encryption type **37**, **47**, Environmental specifications

## F

Fast power save **59** FCC Interference Statement **4** Frequency **35**, **58**, **73** 

### G

Getting started 21 Graphics icons key 20

## Η

Hardware connections 23 Help 25 Hide SSID 64 Humidity 73

# I

IEEE 802.1x 38, 50 Industrial Scientific Medical Band 73 Infrastructure 21 Initialization vector (IV) 94 Installation 23 Interface 73 Internet access 21 IP address dynamic 62 setup 97

### L

Link information 44, 62 Link quality 45

#### Μ

MAC 63 MAC filter 66, 72 action 67 Manual network connection 27 Maximum power save 59 Mbps 62 Message Integrity Check (MIC) 38, 93 Mode change 23 Modulation 74

### Ν

Network interface card (NIC) 64 Network mode 45, 58 Network name 44 Network overlap 35 Network scan 52 Network sharing 62 Network type 44, 46

## 0

One-Touch Intelligent Security Technology (OTIST) Online help Open system authentication OTIST **39** enabling **39** introduction start **40** Output power **63**, **64**,

## Ρ

Packet collisions 45 Pairwise Master Key (PMK) 94 Passphrase 37, 47 Password phrase 37 Peer computer 21, 55 Physical specifications 73 Power consumption 73 Power saving mode 59 Preamble 59 Product Registration 7 Product specifications 73 Profile 44, 53 activation 57 add new 54 configure 27, 29 default 52 delete 53 edit 53 information 53 new 53, 54

## Q

Quick Start Guide 19, 23, 71

## R

Radio interference 72 Radio specifications 73 RADIUS 38, 39 RADIUS server 94 Real-time data traffic statistics 45 Receive rate 44 Registration Product 7 Related Documentation 19

## S

Safety Warnings 6 Save power 59, 64 Scan 46 Scan Info 55 Search 46 Security 36, 37, 44, 63, 74 data encryption 37 parameters 96 settings 64 Sensitivity 74 Service Set Identity (SSID) 27, 35 Setup key 39, 60 Shared key authentication 38 Signal strength 45, 46 Site information 46 Site survey 46

scan 46 security settings 47 Sleep mode 59 SSID 27, 35, 44, 46, 62, 64, 72 Starting OTIST 40 Statistics 44 Support CD 19 Syntax conventions 19 System tray 24

## Т

Temperature 73 Temporal Key Integrity Protocol (TKIP) 38, 93 Total receive 45 Total transmit 45 Trademarks 3 Transmission rate 44, 54, 59, 62 Transmit key 47, 64 Transmit rate 44 Trend chart 45 Troubleshooting 71 AP connection 71 link quality 72 network communication 72 starting the ZyXEL Utility 71

## U

Uninstalling the ZyXEL Utility 69 Upgrading the ZyXEL Utility important step 70 Upgrading ZyXEL Utility 70 USB 19, 73 USB port 19 User authentication 37, 94 Utility installation 23 Utility version 69

## V

Validate server certificate **50** Voltage **73** 

### W

Warranty 7 Note 7 Weight 73 WEP 37, 47, 64 automatic setup 37 manual setup 37, 48, 65 passphrase 37, 47, 64 WEP (Wired Equivalent Privacy) 37 WEP Encryption 47 WEP key generation 37 WEP security 33 Wi-Fi Protected Access 38, 93 Windows XP 24 Wired network 64 Wireless client 35 Wireless LAN introduction 35 security 36 Wireless LAN (WLAN) 35 Wireless network 35 Wireless security 91 Wireless standard 45, 73 Wireless station mode 44 adapter 59 advanced 58 configuration 43 security settings 47 site survey 46 trend chart 45 WLAN Security parameters 96 WPA 38, 49, 93 WPA2 38, 49, 93 WPA2-Pre-Shared Key 39, 93 WPA2-PSK 39, 48, 93 WPA-PSK 39, 48, 93 WZC (Wireless Zero Configuration) 24, 32

## Ζ

ZyXEL AG-220 Modes 23 ZyXEL Utility 24 accessing 25 driver version number 69 exiting 24 help 25 reactivating 25 status 24 system tray icon 24 upgrading **70** version number **69**